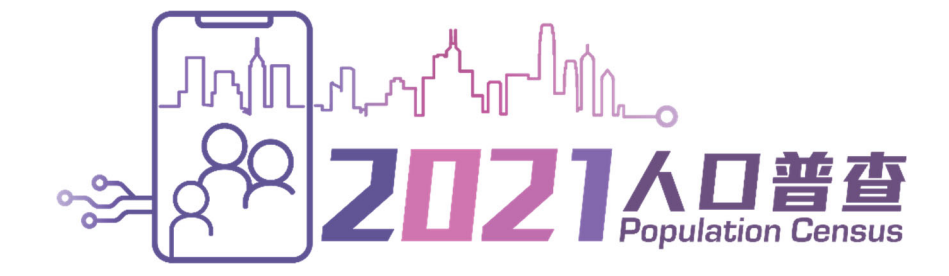

# 填報網上問卷 使用指南

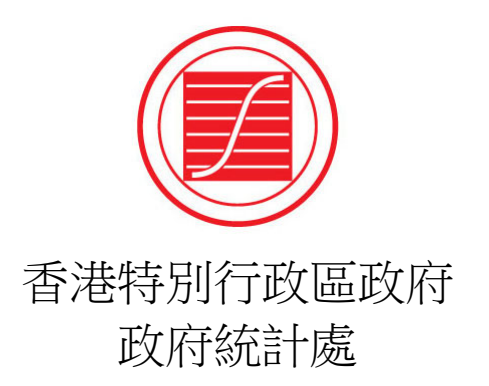

# 目錄

|    |                                 |       |                               | 頁  |  |  |
|----|---------------------------------|-------|-------------------------------|----|--|--|
| 1. | 歡刻                              | 迎使月   | 目「網上問卷及網上預約訪問系統」              | 1  |  |  |
| 2. | 新月                              | ₹月戸…  |                               | 2  |  |  |
|    | 2.1 新用戶登入帳戶程序                   |       |                               |    |  |  |
|    | 2.2                             | 啓重    | 力「網上問卷及網上預約訪問系統」帳戶            | 4  |  |  |
|    |                                 | 2.2.1 | 閱讀條款及條件                       | 4  |  |  |
|    |                                 | 2.2.2 | 核對帳戶的地址資料                     | 5  |  |  |
|    |                                 | 2.2.3 | 提供帳戶資料                        | 5  |  |  |
|    |                                 | 2.2.4 | 登記完成                          | 6  |  |  |
|    | 2.3                             | 填執    | 。網上問卷(適用於接受簡單點算的住戶)           | 7  |  |  |
|    |                                 | 2.3.1 | 提供屋宇單位資料(適用於接受簡單點算的住戶)        | 7  |  |  |
|    |                                 | 2.3.2 | 提供住戶成員資料(適用於接受簡單點算的住戶)        | 9  |  |  |
|    |                                 | 2.3.3 | 選擇住戶成員填報網上問卷(適用於接受簡單點算的住戶)    | 11 |  |  |
|    |                                 | 2.3.4 | 填報網上問卷(適用於接受簡單點算的住戶)          | 11 |  |  |
|    |                                 | 2.3.5 | 完成填報該住戶成員的網上問卷(適用於接受簡單點算的住戶)  | 13 |  |  |
|    |                                 | 2.3.6 | 繼續填報其餘住戶成員的網上問卷(適用於接受簡單點算的住戶) | 14 |  |  |
|    | 2.4                             | 填執    | 员網上問卷(適用於接受詳細訪問的住戶)           | 15 |  |  |
|    |                                 | 2.4.1 | 提供屋宇單位資料(適用於接受詳細訪問的住戶)        | 15 |  |  |
|    |                                 | 2.4.2 | 提供住戶成員資料(適用於接受詳細訪問的住戶)        | 17 |  |  |
|    |                                 | 2.4.3 | 選擇住戶成員填報網上問卷(適用於接受詳細訪問的住戶)    | 19 |  |  |
|    |                                 | 2.4.4 | 填報網上問卷(適用於接受詳細訪問的住戶)          | 20 |  |  |
|    |                                 | 2.4.5 | 完成填報該住戶成員的網上問卷(適用於接受詳細訪問的住戶)  | 23 |  |  |
|    |                                 | 2.4.6 | 繼續填報其餘住戶成員的網上問卷(適用於接受詳細訪問的住戶) | 24 |  |  |
|    | 2.5                             | 遞交    | 〔網上問卷                         | 25 |  |  |
|    | 2.6                             | 自重    | b登出帳戶                         |    |  |  |
| 3. | 現初                              | 有用戶   | Í                             | 29 |  |  |
|    | <b>3.1</b> 現有用戶登入程序             |       |                               |    |  |  |
|    | 3.2                             | 填執    | 员網上問卷(適用於接受簡單點算的住戶)           | 29 |  |  |
|    | <b>3.3</b> 填報網上問卷(適用於接受詳細訪問的住戶) |       |                               |    |  |  |

|    | 3.4                                  | 遞交                           | 网上問卷                               | 29            |
|----|--------------------------------------|------------------------------|------------------------------------|---------------|
|    | 3.5                                  | 更改                           | x帳戶設定                              |               |
|    | 3.6                                  | 忘記                           | P密碼                                | 31            |
|    |                                      | 3.6.1                        | 已提供能接收短訊的聯絡電話號碼的用戶                 | 32            |
|    |                                      | 3.6.2                        | 已提供不能接收短訊的聯絡電話號碼的用戶                | 33            |
|    | 3.7                                  | 重新                           | 段動帳戶                               | 34            |
|    | 0.7                                  | <u> </u>                     |                                    |               |
| 4. | 獨工                                   | 工帳戶                          | <b>1</b>                           |               |
| 4. | 307<br><b>獨</b> 五<br>4.1             | 上来<br>上<br>長<br>啓動           | <b>3</b><br>動獨立帳戶                  | <b>36</b>     |
| 4. | 7 <b>蜀</b> ゴ<br>4.1<br>4.2           | 王                            | <b>ヨ</b><br>動獨立帳戶<br>疑網上問卷         | <b>36</b><br> |
| 4. | 新<br><b>獨</b> 五<br>4.1<br>4.2<br>4.3 | <b>工帳戶</b><br>啓動<br>填執<br>合併 | 5<br>加獨立帳戶<br>緩網上問卷<br>持獨立帳戶資料到主帳戶 |               |

# 1. 歡迎使用「網上問卷及網上預約訪問系統」

- 1.1 由 2021 年 6 月 23 日上午 9 時開始,所有收到有關 2021 年人口普查通知信的住戶,均可透過「網上問卷及網上預約訪問系統」,填報及遞交網上問卷予政府統計處。
- 1.2 進入網址: <u>https://www.census2021.gov.hk/tc/</u>
- 1.3 點擊「網上問卷」。

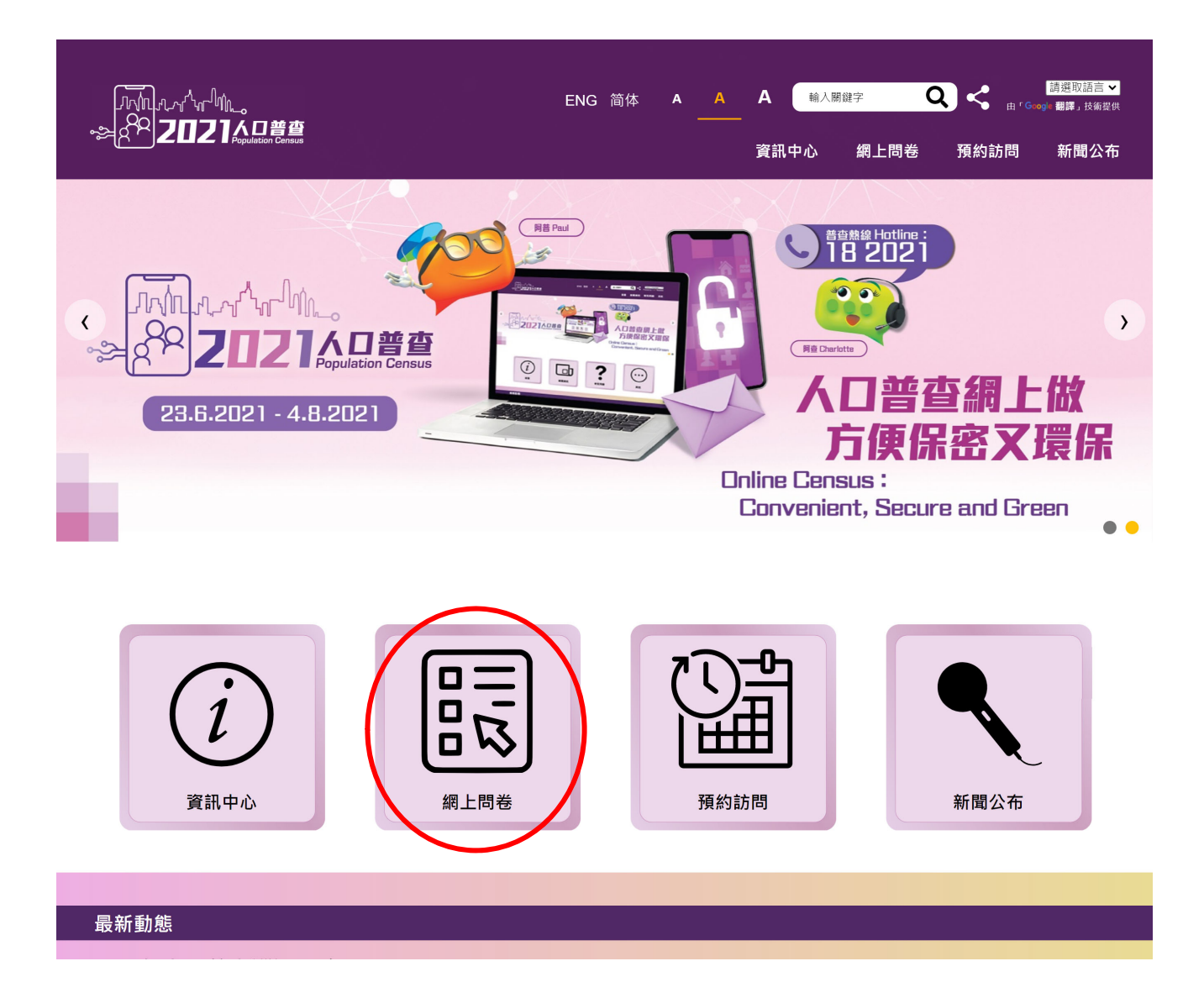

# 2. 新用戶

- 2.1 新用戶登入帳戶程序
- 2.1.1 在「網上問卷及網上預約訪問系統」首頁,點選「新用戶」。

|       |                                                                                                    | A |
|-------|----------------------------------------------------------------------------------------------------|---|
| 條款及條件 | 2021年人口普查                                                                                           |   |
| 說明    | 歡迎使用本系統(1)填報網上問卷或(2)預約面談訪問。                                                                         |   |
|       | 如你未曾登記帳戶,請先點擊「 <b>新用戶</b> 」,然後輸入通知信(運用於接受詳細訪問的住戶)或紙本問卷(運用於接受簡單點算的住戶)上的「住戶檔號」、「帳戶編<br>號」及「啓動碼」以完成登記。 |   |
|       | 如你已完成登記,請直接點擊「 <b>現有用戶</b> 」登入,                                                                     |   |
|       | 以防資料外洩, <b>切勿使用</b> 公共電腦或公共 WI-FI 登入本系統。                                                            |   |
|       | 如有查詢,請致電人口普查服務中心(熱線 18 2021)。                                                                       |   |
|       | 服務時間:                                                                                               |   |
|       | 2021年6月23日至8月16日                                                                                    |   |
|       | 上中9時至晚上10時30分<br>新用戶 現有用戶                                                                           |   |
|       | 查询熟練: 18 2021<br>版機所有 © 2021                                                                        | D |

2.1.2 輸入列印於通知信(適用於接受詳細訪問的住戶)或紙本問卷(適用於接受簡單點算的 住戶)上的「住戶檔號」、「帳戶編號」、「啓動碼」及圖片所示的「驗證碼」以啓動 帳戶。如用戶未能清楚辨別「驗證碼」的文字,用戶可以點擊頁面上的重新載入按鈕「毯」 更換另一組驗證碼或點擊喇叭按鈕「<sup>1</sup> 」收聽驗證碼發音。

| 條款及條件 | 登記 (新用戶)                                                                                                    |   |
|-------|----------------------------------------------------------------------------------------------------|---|
| 條款及條件 | 登記(新用戶)         請輸入列印於違知信(適用於接受詳細訪問的住戶)或紙本問卷(適用於接受簡單點算的住戶)上的(1)「住戶檔號」、(2)「帳戶編號         時、及下圖所示的(4)驗證碼以啟動帳戶。         住戶檔號:         帳戶編號:         控動碼:         請輸入圖片所示的驗證碼: | ₩ |
|       | 2021年6月23日至8月16日<br>上午9時至暁上10時30分                                                                                                    |   |

- a) 輸入「住戶檔號」、「帳戶編號」、「啓動碼」及「驗證碼」。
- b) 點擊「網上問卷」進入系統。

2.1.3 此外,用戶亦可用流動電話或平板電腦掃描列印於通知信(適用於接受詳細訪問的住戶) 或紙本問卷(適用於接受簡單點算的住戶)上的二維碼(QR code),系統會自動載入 「住戶檔號」、「帳戶編號」及「啓動碼」。其餘程序跟透過網站進入系統一樣。

列印於通知信(適用於接受詳細訪問的住戶)上的二維碼(QR code)

列印於紙本問卷(適用於接受簡單點算的住戶)上的二維碼(QR code)

| 網上問卷                                            |                     |
|-------------------------------------------------|---------------------|
| 如欲在網上填報問卷,請在2021年7月6日                           | 或之前掃描下方二維           |
| 龋,或透過2021年人口晋查王題網站(www.ce<br>輸入下列的資料以啟動及填交網上問券: | ensus2021.gov.hk) , |
| ①住戶檔號:0007031780001-01-0                        |                     |
| ②幅戶編號:01                                        |                     |
| ③啓動碼:1111-2222-1111                             |                     |

| 系統會自動載入 | 「住戶檔號」、 | 「帳戶編號」 | 及 | 「啓動碼」 |
|---------|---------|--------|---|-------|
|         |         |        |   |       |

| 登記 (新用戶)                                                                                                    |
|----------------------------------------------------------------------------------------------------|
| 請輸入列印於通知信(適用於接受<br>詳細訪問的住戶)或紙本問卷(適<br>用於接受簡單點算的住戶)上的<br>(1) 「住戶檔號」、(2) 「帳戶<br>編號」、(3) 「啓動碼」及下圖<br>所示的(4) 驗證碼以啓動帳戶。 |
| 住戶檔號:<br>0007031780001 - 01 -<br>0<br>帳戶編號: 01<br>啓動碼: •••• -<br>•••• - ••••                                       |
| 請輸入圖片所示的驗證碼 :                                                                                                    |
| 網上問卷                                                                                                    |
| 預約訪問                                                                                                    |

2.2 啓動「網上問卷及網上預約訪問系統」帳戶

#### 2.2.1 閱讀條款及條件

```
驗及條件
                      條款及條件
                        1. 2021年人口普查(下稱「人口普查」)
                        根據《普查及統計《2021年人口普查》令》(第3162章)(下稱「該命令」》第3條的規定,政府統計處處長(下稱「處長」》須於2021年6月23日至2021年8月4日(包括該兩日)
                        進行人口普查。
                        2. 送源統計表格的電子版本(下稱「網上問卷」)*
                        為進行人口普查,處長會按照《普查及統計條例》(第316章)(下稱「該條例」)第12條的規定向指明的人送遞統計表格。
                        根據該條例第12(3)條,以及《電子交易條例》(第553章)(下稱「電子交易條例」)第5A(2)條,網上問卷(即該條例第12條所指的統計表格)可被送建指定的資訊系統,供指明的
                        人填寫

 3. 端援道宮網上閉業

                        當你選擇使用本網站(下稱「系統網站」)填寫網上問卷,表示你已同意並接受-
                        (a) 出系統網站作為指定的資訊系統,讓統計員透過該系統弱洗網上間卷給你,以符合該條例第12(3)條和電子交易條例第5A(2)條向一名指明人十決憑統計表格的規定;及
                        (b) 你已獲送遞並已接獲此網上問卷〈即該條例第12條所指的統計表格〉。
                        4. 须填寫網上開卷的責任
                        根據該條例,你須提供所需資料以填寫網上問卷,如同網上問卷是根據該條例第12條所送遞的統計表格。
                        根據該條例第13(1)條,任何人根據該條例第12條擴送應統計表格後,須依照該統計表格上所示的方式,於所示的時間內,盡其所知所信提供所指明的資料,以填寫或安排他人填寫該
                        表格,然後須依照該表格上所指明的方式於所指明的時間內交回該表格。根據該條例第23(1)條和《刑事訴訟程序條例》〈第221章〉第113C條,任何人違反該條例第13(1)條,即屬犯
                        罪,可處罰款$2000。
                        根據該條例第16條,任何人在其根據該條例而領填竊的統計表格內,記入或安排他人記入其明知為虛假或不相信為真實的詳情,即屬犯罪。根據該條例第23(2)條,可處罰款$5000及監
                        禁6個月
                        5 私籍政策
                        香港特別行政區政府統計處(下稱「統計處」)會確保所有透過系統網站歷交的個人資料,均按照《個人資料(私碼)條例》(第486章)
(http://www.pcpd.org.hk/tc_chi/data_privacy_law/ordinance_at_a_Glance/ordinance.html)的有關規定處理。

    提供資料

                        你透過系統網站提供的資料(包括文本、數字及其他任何格式的資料),包括儲存在系統網站均但仍未送交的資料,會由統計處收集及用於有關人口善查的事宜。除根據該條例執行其
                        制成分析。然于成了會轉移從所以集約資料。然計處預於2022年6月22日6月22日6月22日6月22日。
期能外,然計處了會轉移從所以集約資料。然計處預於2022年6月22日6月22日6月22日,鎮影然計員為人口普查而收集或接遞的所有已填寫的統計表格,以及該等統計表格的所有副本。系統網
站在傳送資料時,使用傳輸層安全協議(TLS)通訊協定把資料加密,以確保你的資料得到保護。
                        此外,在不抵攔該條例亦即是《晉查及統計條例》(第316章))第22條的規定(知適用)下,你有權根據《個人資料(私隱)條例》(第486章)第18和22條要求查開和改正統計處持有
                        你的個人資料。如欲查看或更改有關的個人資料,講與統計處的資料管理人員聯絡,地址是香港灣仔港灣道12號灣仔政府大樓21樓。講注意,如你希望其他人士(包括為你代答資料的
人士)代你查看或更改你的個人資料,你必須以書面授權該人士。
                        7. 免責聲明
                        統計處載於糸統網站內的資料只作一般性質及說明用途。香港特別行政區政府(下稱「政府」)不會就該等資料的任何錯誤、遺漏、或錯誤陳述或失冒陳述(不論明示或默示的)承擔
                        2011年初初的小时,19月17日,19月17日,19月17日,19月17日,19月17日,19月17日,19月17日,19月17日日,19月17日,19月17日,19月17日。
【何貢任。對任何因使用或不當使用、倚機、無能力使用或透過第三方協助使用系統認時用發送或所解散的資料而可該或涉及的費用、法律責任、損失、毀壞或損害(包括但不限於相應
而生的費用、法律責任、損失、毀壞或損害),政府一概不會承擔或接受任何法律責任、義務或責任。
                        政府不會保證或作出申述,指系統網站或任何經系統網站由政府傳送給約的資料並無帶有電腦病毒。倘若你所用以從系統網站即得資料的裝置已感染電腦病毒,你將面對資料外曳風
險。建議你在使用從系統網站取得的資料前,進行病毒偵測掃描。因透過互聯網由你傳送給政府或由政府傳送給你的資料有任何費用、法律責任、損失、毀壞或損害,政府一概不會負
                        青。
                        条統網站可能會透過其網頁提供或協助提供接達其他網站的連結。在系統網站向任何第三方網站提供或協助提供任何連結,並不會引起任何明示或默示的赚款、申述或保證,即表示政
                        府會同意、批准、建議或承認任何該等第三方網站的內容。在系統網站向任何第三方網站提供或協助提供任何連結,不得構成任何該等第三方或外在網站與政府的任何方式的合作或聯
                        對任何因使用或不當使用、倚賴或無能力使用透過系統網站發送的任何該等第三方網站的內容而引致或涉及的費用、法律責任、損失、毀壞或損害(包括但不限於相應而生的費用、法
律責任、損失、毁壞或損害),政府一概不會承擔或接受任何法律責任、義務或責任。你在使用該網路時,應參爾每個該等第三方網站的條款和條件。
                        8.
                          知識產權告示
                        条統網站所有內容(包括但不限於所有文本、圖像、圖畫、圖形、照片及其他材料)均受知識產權保護。該等內容的知識產權由政府擁有,或經由其知識產權擁有人授權予政府,以處
                        理及/或把該等內容的知識產權再授權,以便進行本系統網站預期的所有活動。除列印及複製系統網站的內容作個人紀錄外,如你有意以任何方式或任何目的複製、分發或以其他方式
使用系統網站的內容,須事先獲得統計處的書面同意。請以電卸 (census2021@censtatd gov.hk) 向統計處申請取得有關事先書面同意。政府有權於任何時間及在毋須事先通知你的情
                        況下撤回上述准許。
                        為免生疑問,上段提及的准許並不引伸至任何與系統網站連結的第三方網站所載的任何內容,或系統網站內由第三方擁有知識產種的內容。如你須複製、分發或以其他方式使用該等內
                        容,必須取得有關知識產權擁有人的授權或批准。
                        9. 權利放棄
                        任何一方在執行有關條款及條件的規定時的不作出、延誤或縱容行為,一概不得損害或限制該方的權利;而一方放棄任何權利,亦不得作為豁免任何其後違反規定的行為。此外,在此
                        賦予或保留予任何一方的權利、權力或補救,並非不包括任何其他可供該方行使的權利、權力或補救;而每項該等權利、權力或補救均得累積。
                        10. 可分割性
                        如有關條款及條件的不屬基本性質的任何規定被視為非法、無效或不可執行,則有關規定須視作已被删除而不影響有關條款及條件其餘規定的合法性、效力和可執行性。
                        11. 法律及司法管辖權
                        如有任何事項因有關條款及條件引起,則有關條款及條件領根據香港特別行政區(下稱「香港」)法律予以解釋和詮釋。你亦同意服從香港法庭的司法管轄權。
                        有國條款及條件已翻譯成中文。如中英文兩個版本有任何不一致或含糊之處,應以英文版為準。
                        * 為免生疑問,此網上問卷會被視為《普查及統計條例》(第316章)所指的統計表格。
                 a ______我已閱讀並同意上述條款及條件 >
                     繼續
                 b
         用戶如同意以上條款及條件,請點選「我已閱讀並同意上述條款及條件」的方格。
a)
```

b) 點擊「繼續」進行下一個步驟。

#### 2.2.2 核對帳戶的地址資料

如地址正確,選擇第一項「地址資料已核對,我想立即啓用帳戶。」,然後點擊「繼續」。

| 條款及條件<br>20mm | 登記(新用戶)                                                                                                    |                                                                                |  |  |
|---------------|----------------------------------------------------------------------------------------------------|--------------------------------------------------------------------------------|--|--|
| 說明            | 住戶檔號:<br>報戶編號:                                                                                                    | 0007031780001 - 01 - 0                                                         |  |  |
|               | 確認地址                                                                                                    |                                                                                |  |  |
|               | <ul> <li>啓用帳戶前,請先核對以下此帳戶的地址資料。只有下列人()在這屋字單位/給組內居住(無論屋字單位/給組內居住),則屋字單位/給組內</li> <li>柳 權</li> <li>權</li> <li>#杜資料已核對,我想立即啓用帳戶。 <ul> <li>他址資料目表錄著,我想給法容用帳戶。</li> <li>●</li> <li>●</li> <li>#並資料暫未能核當,我想將後才容用帳戶。</li> <li>●</li> <li>●</li> <li>●</li> <li>#並資料暫未能核當,我想將後才容用帳戶。</li> <li>●</li> <li>●</li></ul></li></ul> | 士方可以此帐户境報 2021 年人口普查的問卷。<br>、祖實或以其他方式估用)的人士;<br>項責人(如藥主或授權代理人)。<br>字單位/船艇的負責人。 |  |  |

- 註: 確認地址為啓動帳戶的程序之一,如沒有在這頁面點擊「繼續」而中途退出系統,用戶 須以「新用戶」身分輸入「住戶檔號」、「帳戶編號」、「啓動碼」及「驗證碼」重新啓動 帳戶。
- 2.2.3 提供帳戶資料

用戶可按系統的指示逐步啓動帳戶。系統會根據用戶提供的答案,即時顯示用戶需要回答的問題。

| 條款及條件 | 帳戶設定                                                                                                    |                                             |
|-------|----------------------------------------------------------------------------------------------------|---------------------------------------------|
| aX 93 | 住戶檔號: 0007031780001-01-0 2                                                                                    | 帳戶編號 : 01                                   |
|       | 聯絡人                                                                                                    |                                             |
|       | 稱謂:<br>佐名/稱號:                                                                                                 | 道影を                                         |
|       | 聯絡方法(忘記密碼時,將需要此資訊重設密碼或重新啓動帳戶,詳情讀點 <b>集</b> (i))                                                               |                                             |
|       | 聯絡電話號碼:                                                                                                    |                                             |
|       | IJ                                                                                                    | (如提供外地號碼,讀輸入:<br>+ (國際區號) (國內區號,如有) (電話號碼)) |
|       | 以上電話號碼維接收短訊嗎?(如未有提供能接收短訊的聯絡電話號碼。你將不能使用量設密碼功能)<br>〇 館 〇 不離<br>雪都 ※ 4 :                                         |                                             |
|       | 以後聯絡時還用的語言:                                                                                                   | ◎ 繁년中文 ○ 節년中文 ○英文                           |
|       |                                                                                                    |                                             |
|       | 報戶名稱及密碼設定                                                                                                    |                                             |
|       | 設定要求<br>報戶名稱必須由 8-12 個字母或數字組成,但不能有符號。<br>密碼必須由 8-12 個字元組成,並包括大寫英文字母(A-Z)、小寫英文字母(a-z)及數字(0-4<br>帳戶之傷(可選擇提供與否): | 3),但王施有苻骏。                                  |
|       | 紀定形容明:<br>確認所容明:<br>C                                                                                         |                                             |
|       | 儲存                                                                                                    |                                             |

- a) 點擊「<sup>1</sup>」查看有關補充資料。
- b) 填報「聯絡人」資料。
- c) 設定「帳戶名稱」(可選擇提供與否)及「密碼」。

填報網上問卷使用指南

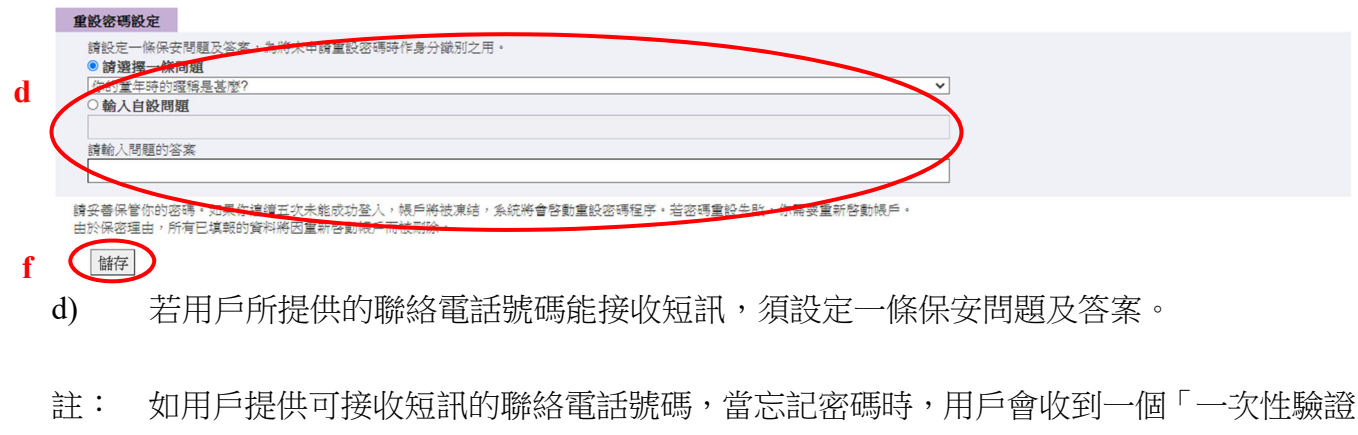

註·如用戶提供可接收短訊的聯絡電話號碼,當忘記密碼時,用戶曾收到一個一一次性驗證 碼」短訊。此時,用戶須在螢幕上輸入驗證碼及回答用戶自設的保安問題,以作身分識 別之用,之後用戶可以重新設定密碼。

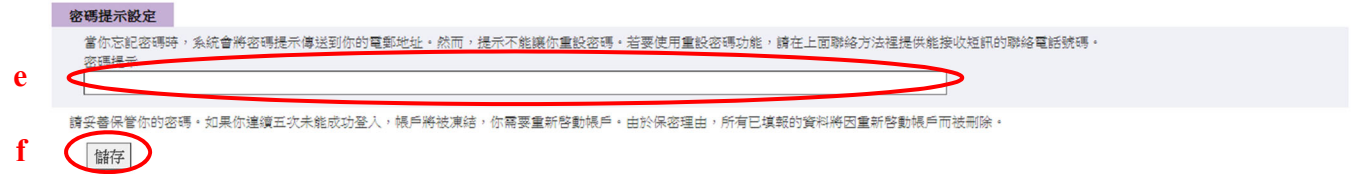

- e) 若用戶所提供的聯絡電話號碼不能接收短訊,必須提供電郵地址及設定密碼提示訊息。
- 註: 當用戶忘記密碼時,系統會以電郵將密碼提示訊息傳送給用戶。提示訊息<u>並非</u>密碼,也 不能讓用戶重設密碼。
- f) 點擊「儲存」進行下一個步驟。
- 2.2.4 登記完成

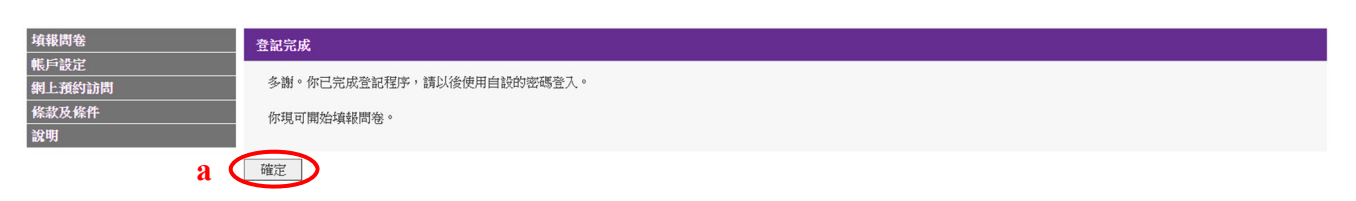

a) 點擊「確定」,開始填報問卷。

- 2.3 填報網上問卷(適用於接受簡單點算的住戶)
- 2.3.1 提供屋宇單位資料(適用於接受簡單點算的住戶)

| 帳戶設定<br>網上預約訪問 |                          |          | 上次嘗試登入: 2021年04月16日 16:42:39<br>結果: 成功<br>[ <b>確開之前請登出]</b> |
|----------------|--------------------------|----------|-------------------------------------------------------------|
| 條款及條件<br>說明    | 住戶檔號: 0007031780001-01-0 | 帳戶編號: 01 |                                                             |
|                | 此問卷共有兩部分。                |          |                                                             |
|                | 第一部分:屋宇軍位資料              |          | _                                                           |
|                | 請填寫屋字單位資料                |          | <b>a</b> 前往間卷 未開始                                           |

a) 點擊「前往問卷」,填寫問卷的第一部分:屋宇單位資料。

| 填報問卷                          |              | 屋字軍位資料                                                                                                    |                                                |          |    |  |
|-------------------------------|--------------|----------------------------------------------------------------------------------------------------|------------------------------------------------|----------|----|--|
| 幣戶設定<br>網上預約訪問<br>條款及條件<br>說明 |              | 住戶檔號:<br>帳戶地址:                                                                                                    | 0007031780001 - 01 - 0<br>伸印<br>構建<br>検羅<br>凝整 | 帳戶編號:    | 01 |  |
|                               | b            | 住戶           A1.你這單位是否有人居住?           (1)通常有人居住?           (2)通然有人居住?           (2)通然有人居住?           (3)作住宅用通信目前無人居           (4)作非住宅用通 | ά.                                             |          |    |  |
|                               |              | 蹴復 返回                                                                                                    |                                                |          |    |  |
| 網頁訊息                          |              |                                                                                                    |                                                |          | ×  |  |
| ?                             | 青確認這<br>後會到訪 | ₽型位可作住宅用途<br>〕這單位,以核實有[                                                                                                    | 而目前無人居住或只作非住宅用<br>關資料。                         | 途,統計員可能稍 |    |  |

b) 若於 A1 點選「(3)可作住宅用途而目前無人居住」或「(4)只作非住宅用途」,系統會提 醒用戶「統計員可能稍後會到訪這單位,以核實有關資料」。

確定

取消

c (

c) 點擊網頁訊息框內的「確定」以確認點選答案後,用戶可檢視已填報的資料,並按需 要點擊「列印/儲存問卷」,然後遞交網上問卷。如需更改資料,點擊「返回」。

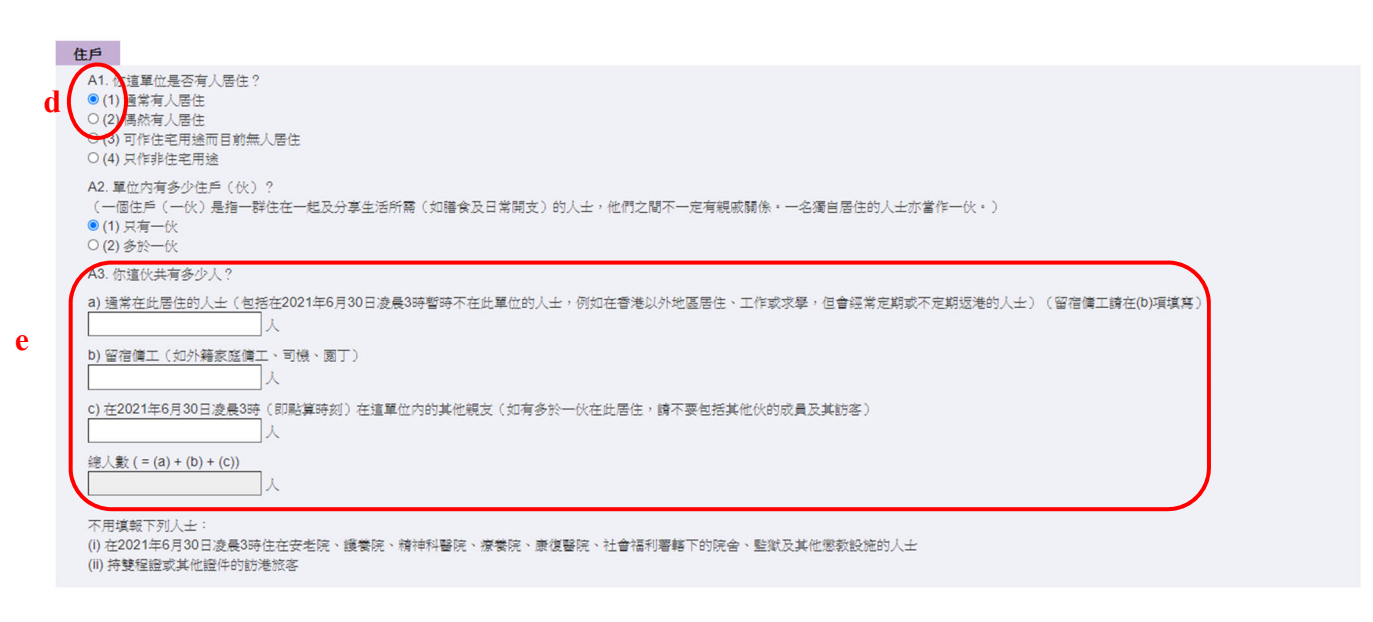

- d) 若於 A1 點選「(1) 通常有人居住」或「(2) 偶然有人居住」,用戶須回答 A2 及 A3。
- e) 於 A3(a) 填報通常在此居住的人士人數、於 A3(b) 填報留宿傭工人數及於 A3(c) 填報 在 2021 年 6 月 30 日凌晨 3 時在這單位內的其他親友人數。

|   | 單位資料(只適用於私人房屋)                                                                                                    |
|---|----------------------------------------------------------------------------------------------------|
| f | <ul> <li>81. 實用面積</li> <li>只計算你這伙佔用的面積,不包括窗台、花園、天台及停車場 </li> <li>請選擇實用面積組別。</li> <li>&lt;70平方呎(&lt;7 平方米)</li> <li>70-139平方呎(7-413 平方米)</li> <li>140-209 平方呎(13-&lt;20 平方米)</li> <li>210-419 平方呎(20-&lt;39 平方米)</li> <li>420-699 平方呎(39-&lt;65 平方米)</li> <li>≥700 平方呎(265 平方米)</li> </ul> |
|   | B2. 是否分間樓字單位〈俗稱「劏房」〉?<br>〈「分間樓字單位」是指個別屋字單位在落成後被分間成兩個或以上單位,面積一般較小,並有獨立門口直接通往共用通道、樓梯或街道。有些分間樓字單位的租戶須向業主或房<br>東繳交水費及∕或電費。〉<br>○(1) 是<br>○(2) 否                                                                                                    |
|   | <ul> <li>B3. 是否與其他伙共用信箱?</li> <li>○(1) 有獨立信箱(即不须與其他伙共用)</li> <li>○(2) 信箱與其他伙共用</li> <li>○(3) 沒有信箱</li> </ul>                                                                                                    |
| g | 繼續                                                                                                    |

- f) 如這單位屬於私人房屋,用戶須回答 B1、B2 及 B3 等單位資料。
- g) 當填妥該頁的答案後,點擊「繼續」,系統會傳送該頁填報的資料回伺服器儲存。

| 第一部分:屋宇軍位資料 |            |
|-------------|------------|
| 請填寫屋宇單位資料   | 前往問卷 已完成 h |
|             |            |

h) 系統會轉回主頁,並顯示第一部分:屋宇單位資料「已完成」。

#### 2.3.2 提供住戶成員資料(適用於接受簡單點算的住戶)

| ę | 第二部分                       | :住戶成員資料                                                              |                                                      |                                             |                             |             |
|---|----------------------------|----------------------------------------------------------------------|------------------------------------------------------|---------------------------------------------|-----------------------------|-------------|
|   | 一、請在                       | 在表格內列出 <b>所有住戶成員</b> 。                                               | ,                                                    |                                             |                             |             |
|   | 請确<br>a. 通<br>b. 留<br>c. 有 | 霍定住戶成員已包括下列人士<br>會常在此居住的人士(包括在<br>習宿傭工(如外籍家庭傭工、<br>E2021年6月30日凌晨3時在份 | :(如有的話):<br>:2021年6月30日凌晨3時<br>司機、園丁)<br>5軍位內的其他親友(如 | 暫時不在家的人士,例如在香港以外地區居<br>有多於一伙在此居住,請不要包括其他伙的, | 主、工作或求學,但會經常定期或不<br>成員及其訪客) | 下定期返港的人士〉   |
|   | i. 右<br>ii. 捏              | E2021年6月30日凌晨3時入住<br>等雙程證或其他證件的訪港旅                                   | 主安老院、護養院、精神<br>客                                     | 科醫院、療養院、康復醫院、社會福利署轄                         | F的院舍、監獄及其他懲教設施的人            | ×±          |
|   | 二、然往                       | é按「前往問卷」,逐一填寫                                                        | 每個住戶成員的問卷。                                           |                                             |                             |             |
|   | 個人序號                       | 稱調                                                                   |                                                      | 姓名/籍號                                       | 操作                          | 填報問卷        |
|   | 01                         | 先生                                                                   | ~                                                    | 王大文                                         |                             | 前往問卷        |
| a | 2                          | 女士                                                                   | ~                                                    | 何玲玲                                         | 移時成員                        | 前往問卷<br>填假中 |
|   | 03                         | 先生                                                                   | ~                                                    | 王小明                                         | 移除成員                        | 前往問卷<br>填報中 |
|   | 增加成員                       | D b                                                                  |                                                      |                                             |                             | D           |
|   | 此戶有3                       | 個人                                                                   |                                                      |                                             |                             |             |
|   | 註:本問                       | 9卷的預設填報方式是合併填                                                        | 報,如有個別住戶成員需                                          | 書要建立獨立帳戶,請勾選右方方格 🗍                          | c                           |             |
|   |                            |                                                                      |                                                      |                                             |                             | 列印/儲存問卷     |
|   |                            |                                                                      |                                                      |                                             |                             |             |

請提供準確資料,搜集所得的個別人士或住戶的資料,均會嚴加保密。

- a) 填報所有住戶成員的基本資料。
- b) 如需增減住戶成員數目,可點擊「增加成員」或「移除成員」。
- c) 若有個別住戶成員想自行填報資料,用戶可點擊「註:本問卷的預設填報方式是合併填 報,如有個別住戶成員需要建立獨立帳戶,請勾選右方方格。」旁邊的方格。

#### 有關住戶成員申請「獨立帳戶」的備註:

| 個人序號   | <b>稿</b> 調      | 姓名/稱號                      | 獨立帳戶 🕦   | 獨立帳戶啓動<br>資料接收方式                      | 操作   | 填報問卷                      |
|--------|-----------------|----------------------------|----------|---------------------------------------|------|---------------------------|
| 01     | 先生              | 王大文                        | $\frown$ | $\frown$                              |      | 前往問卷<br><b>填報中</b>        |
| 02     | ★±              | 间转转                        |          | ● 電話號碼 <b>〕</b><br>98764321<br>○ 電郵地址 | 移除成員 | 前往問卷<br>填 <b>報</b> 中      |
| 03     | <u>先生</u>       | 王小明                        |          | ○ 電話號碼 <b>〕</b><br>○ 電郵地址             | 移除成員 | 前往問卷<br><mark>填報</mark> 中 |
| 增加成員   |                 |                            |          |                                       |      |                           |
| 比戶有3個) | K               |                            |          |                                       |      |                           |
| 住:本問卷的 | 均預設填報方式是合併填報,如初 | 育個別住戶成員需要建立獨立帳戶,請勾選右方方格。 🗹 |          |                                       |      |                           |

 填上該成員的聯絡電話號碼(可接收短訊)或電郵地址,並點擊該成員資料欄的「獨 立帳戶」方格。

| 網頁訊息 |                         | × |
|------|-------------------------|---|
| ?    | 將為這個住戶成員提供獨立帳戶,你確定要繼續嗎? |   |
|      | 確定取消                    |   |

- (2) 點擊「確定」後,系統會透過短訊發送「獨立帳戶」的「帳戶編號」和「啓動碼」到該 成員的聯絡電話號碼或透過電郵發送到該成員的電郵地址。「獨立帳戶」用戶須以「新 用戶」身分,輸入帳戶編號「01」紙本問卷上的「住戶檔號」,以及獨立帳戶的「帳戶 編號」和「啓動碼」登入系統啓動帳戶。程序跟「新用戶登入帳戶程序」大致相同,請 查閱第 2.1 節所列的詳細步驟。
- (3) 個人序號為「01」的住戶成員必須使用主帳戶(即帳戶編號「01」)填報資料。

С

#### 2.3.3 選擇住戶成員填報網上問卷(適用於接受簡單點算的住戶)

| 個人序號             | 稱調                 | 姓名/稱號                  | 操作      | 填報問卷                     |
|------------------|--------------------|------------------------|---------|--------------------------|
| 01               | 先生                 |                        | a 及 b ( | 前往問卷                     |
| 02               | 女士                 | 何转转                    |         | 填報中                      |
| 03               | 先生                 | ✓ 王小明                  | 移除成員    | 前往問卷<br><mark>項報中</mark> |
| tilithin chi a l |                    |                        |         |                          |
| 增加成貝             |                    |                        |         |                          |
| 此戶有3個            | 人                  |                        |         |                          |
|                  |                    |                        |         |                          |
| 註:本問卷的           | 的預設填報方式是合併填報,如有個別住 | 戶成員需要建立獨立帳戶,請勾選右方方格。 🗌 |         |                          |

- a) 如住戶成員的「填報問卷」欄下顯示為「填報中」,則表示該成員尚未完成問卷。
- b) 點擊「前往問卷」,開始填報有關成員的問卷。
- c) 獨立帳戶會有不同的帳戶編號,均為「02」或以上。主帳戶(即帳戶編號「01」)用戶 不能填報或檢視獨立帳戶內的資料。
- 2.3.4 填報網上問卷(適用於接受簡單點算的住戶)

用戶可按系統的指示逐步填報網上問卷,系統會根據用戶提供的答案,即時顯示或跳題 到用戶需要回答的問題。

| 填報問卷           |     | 【離開之前請登出】       |                       |                      |       |            |   |
|----------------|-----|-----------------|-----------------------|----------------------|-------|------------|---|
| 帳戶設定<br>網上預約訪問 |     | 住戶檔號:<br>姓名/稱號: | 000703178<br>(01) 王大文 | 0001 - 01 - 0<br>〔先生 | 帳戶編號: | 01         |   |
| 除款及除什<br>說明    |     | 1 人口及社會特徵(一)    | 2 人口及社會特徵(二)          |                      |       |            |   |
|                |     | 人口及社會特徵(一)      |                       |                      |       |            |   |
|                | a   | C3.姓別 •         |                       |                      |       | *          |   |
|                |     | C4. 出生年月(西曆)    |                       |                      |       |            |   |
|                | - 1 | (i). 年份         |                       | 請選擇                  |       |            | * |
|                |     | (ii) 月份         |                       | 請選擇                  |       |            | × |
|                |     | C5. 現時在香港通常的居所  |                       |                      |       |            |   |
|                |     | 請選擇             |                       |                      |       | <i>x</i> . |   |
|                |     | 儲存及繼續           |                       |                      |       |            |   |

a) 問卷問題分為「人口及社會特徵(一)」和「人口及社會特徵(二)」兩部分。網上問卷 設有自動跳題功能,問卷跳題情況會因應填報的答案而有所不同,系統會按填報的答案 引領用戶逐步填報資料。

| 填報問卷           |         | [離開之前請登出]       |                                       |       |    |            |
|----------------|---------|-----------------|---------------------------------------|-------|----|------------|
| 帳戶設定<br>網上預約訪問 |         | 住戶檔號:<br>姓名/稱號: | 0007031780001 - 01 - 0<br>(01) 王大文 先生 | 帳戶編號: | 01 |            |
| 除款及除件<br>說明    |         | 1 人口及社會特徵(一)    | 2 人口及社會特徵 (二) b                       |       |    |            |
|                |         | 人口及社會特徵(一)      |                                       |       |    |            |
|                | (1) بدد | C3. 性別 🔍        |                                       |       |    |            |
|                | 註 (I)   | ▲ 答案不能空白<br>請選擇 |                                       |       | Ŧ  |            |
|                |         | C4. 出生年月(西曆)    |                                       |       |    |            |
|                |         | (i). 年份         | 1966                                  |       |    |            |
|                |         | (ii). 月份        | 六月                                    |       |    | - <i>4</i> |
|                |         | C5. 現時在香港通常的居所  |                                       |       |    |            |
|                |         | (1) 本居所         |                                       |       | 7  |            |
|                | b       | 儲存及繼續           |                                       |       |    |            |

b) 點擊「儲存及繼續」前往下頁;或點擊上方的問卷分部標題(即1人口及社會特徵(一) 及2人口及社會特徵(二))到指定頁面。

| 1 人口及社會特徴(一) 2 人口及社會特徴(二)                                   |            |
|-------------------------------------------------------------|------------|
| 人口及社會特徵(二)                                                  |            |
| C6. 出生地點                                                    |            |
| (01) 香港                                                     | Ŧ          |
| C7a. 此住戶成員是否只屬於一個種族? 🛈                                      |            |
| (2) 否                                                       | Ŧ          |
| C7b(i). 請選擇此住戶成員所屬的第一個種族。                                   |            |
| ▲ (R167) 此住戶成員所屬的「第二個種族」不應與「第一個種族」重複 (C7) • ▼               |            |
| (01) 華人                                                     |            |
| C7b(ii). 請選擇此住戶成員所屬的第二個種族。 記(2)                             |            |
| 工(R167) 此住戶成員所屬的「第二個種族」不應與「第一個種族」重複 (C7)                    |            |
| (01) 華人                                                     | *          |
| C8. 是否在香港居住7年或以上?<br>(如連續6個月或以上不在香港,該段期間不計算在內。7歲以下人士請選「否」。) |            |
| (1) 是                                                       | Ŧ          |
| C9. 居民身份 0                                                  |            |
| (1) 香港永久性居民                                                 | Ŧ          |
| C10. 在2021年的上半年〈即由2021年1月1日至2021年6月30日〉,共有多少時間在香港留宿?        |            |
| (1)3個月至6個月                                                  | ( <b>a</b> |
| C11. 在2021年6月30日凌晨3時(即點算時刻)是否身處香港?                          |            |
| (1) 是                                                       |            |
| (諸存及繼續) (返回) c 及 d                                          |            |

- c) 要待用戶點擊「儲存及繼續」或問卷分部標題後,系統才會傳送每頁填報的資料回伺服 器儲存。如在點擊這些按鈕前,用戶按「返回」、「登出」或關閉視窗,系統**並未儲存**剛 在該頁問題填報的資料,用戶須於下次登入帳戶時重新輸入資料。
- d) 如有需要,可點擊「返回」修改前頁資料;或者,點擊問卷分部標題到指定頁面修改該 頁的資料。
- 註:(1) 如尚未完成回答該頁的所有問題,將無法前往下頁。點擊「儲存及繼續」後,尚未回 答的問題的答案選擇清單或答案方格上方會出現「A 答案不能空白」的紅色錯誤訊息。
  - (2) 如填報資料時發現錯誤,答案上方會有 ▲ 紅色錯誤訊息。另外,所有涉及這錯誤的 「問卷分部標題」,皆會轉為紅色。

2.3.5 完成填報該住戶成員的網上問卷(適用於接受簡單點算的住戶)

完成填報該住戶成員的問卷後,用戶可檢視所有已填報的資料。

| 填報問卷                  | 【離開之前請登出】                               |                                       |               |           |  |
|-----------------------|-----------------------------------------|---------------------------------------|---------------|-----------|--|
| 帳戶設定<br>6月1.756632188 |                                         | 本頁載有你的問題                              | 資料,如需列印或儲存,請小 | 心保管。      |  |
| 朝上預約訪問<br>條款及條件<br>說明 | 住戶檔號:<br>姓名/稱號:                         | 0007031780001 - 01 - 0<br>(01) 王大文 先生 | 帳戶編號:         | 01        |  |
|                       | 最後修改時間: 29/04/2021 12:02:1              | 1                                     |               |           |  |
|                       | 這位住戶成員的資料已經填妥。該                         | 青核對提供的答案,如答案正確,請點                     | 擊「繼續」;否則,請點擊  | 「返回」以作修改。 |  |
|                       | C3. 性別                                  |                                       |               |           |  |
|                       | (1) 男                                   |                                       |               |           |  |
|                       |                                         |                                       |               |           |  |
|                       | C4. 出生年月(西曆)                            |                                       |               |           |  |
|                       | (i). 年份<br>1966                         |                                       |               |           |  |
|                       | (ii). <b>月份</b><br>六月                   |                                       |               |           |  |
|                       | C9. 居民身份                                |                                       |               |           |  |
|                       | (1) 香港永久性居民                             |                                       |               |           |  |
|                       |                                         |                                       |               |           |  |
|                       | C10. 在2021年的上半年(即由2021年                 | E1月1日至2021年6月30日),共有多少時間              | 在香港留宿?        |           |  |
|                       | (1)3 個月至 0 個月                           |                                       |               |           |  |
|                       | C11. 在2021年6月30日凌晨3時(即點                 | \$算時刻〉是否身處香港?                         |               |           |  |
|                       | (1) 是                                   |                                       |               |           |  |
|                       | b                                       | 本頁載有你的問卷                              | 資料,如需列印或儲存,請小 | 心保管。      |  |
| 0                     |                                         | 0                                     |               |           |  |
| C                     | (繼續)(列印/儲存)(返回)<br>只有獲授權人士方可查閱經網上問卷所提供的 | <b>а</b><br>9資料。                      |               |           |  |

- a) 如需更正資料,點擊「返回」。
- b) 如需列印/儲存資料,點擊「列印/儲存」。
- c) 如確定所有資料正確,點擊「繼續」,結束填報該住戶成員的資料。

| 網頁訊息   | ×  |
|--------|----|
| ? 繼續?  |    |
| d area | 取消 |

d) 點擊「確定」,確認完成填報該住戶成員的問卷。

#### 2.3.6 繼續填報其餘住戶成員的網上問卷(適用於接受簡單點算的住戶)

|            |    |       | 2011 | SEALINES           |
|------------|----|-------|------|--------------------|
| 1          | 先生 |       |      | 前往問卷<br>已完成        |
| 2          | 女士 | ♥□□時時 | 移除成員 | 前往問卷               |
| 3          | 先生 | ✓ 王小明 | 移除成員 | 前往問卷<br><b>填報中</b> |
| tin 成昌     |    |       |      |                    |
| E/01/20194 |    |       |      |                    |
| 戶有3個人      |    |       |      |                    |

- a) 完成填報個別住戶成員問卷後,有關的「填報問卷」欄裡會顯示為「已完成」。如有需要,用戶仍可按「前往問卷」更改個別住戶成員問卷的資料。
- b) 如需繼續填報同一帳戶裡其他住戶成員的資料,可按相關成員的「前往問卷」。
- c) 完成所有住戶成員的問卷後,可遞交問卷,詳情請參閱 2.5 節。

- 2.4 填報網上問卷(適用於接受詳細訪問的住戶)
- 2.4.1 提供屋宇單位資料(適用於接受詳細訪問的住戶)

| 帳戶設定<br>網上預約訪問 |                              |          | 上次嘗試登入: 2021年04月16日 16:42:39<br>結果:成功<br><b>[離開之前請登出]</b> |
|----------------|------------------------------|----------|-----------------------------------------------------------|
| 條款及條件<br>說明    | 住戶檔號: 0007031680001 - 01 - 0 | 帳戶編號: 01 |                                                           |
|                | 此間卷共有兩部分。                    |          |                                                           |
|                | 第一部分:屋字單位資料                  |          |                                                           |
|                | 請填寫屋宇單位資料                    |          | a 前往問卷 未開始                                                |

a) 點擊「前往問卷」,填寫問卷的第一部分:屋宇單位資料。

| 填報問卷                          | 屋宇軍位資料                                                                                                    |                                            |       |    |
|-------------------------------|----------------------------------------------------------------------------------------------------|--------------------------------------------|-------|----|
| 戰戶設定<br>網上預約訪問<br>條款及條件<br>說明 | 住戶檔號:<br>帳戶地址:                                                                                                    | 0007031680001 - 01 - 0<br>中<br>中<br>横<br>横 | 帳戶編號: | 01 |
| b                             | <ul> <li>第2支援</li> <li>Q22、均道軍位是否與其他單位打通()</li> <li>@(1)是</li> <li>③(2)子</li> <li>Q220, 辨道某位打通的單位的詳細地站</li> </ul>                                                                                                    |                                            |       |    |
| c                             | <b>財建軍位</b><br>G3a. 有法有时進軍位(如天台里或述<br>(1)有<br>(2)1927<br>G3b. 運動的建單位有法有人居住?<br>④(1)有<br>〇(2)1927<br>〇(2)1927<br>〇(2)1927<br>〇(2)192<br>〇(2)192 | 8.老孫達物)? ●                                 |       | c  |
| d                             |                                                                                                    |                                            |       | _  |

- b) 若 Q2a 點選「(1) 是」,用戶須提供與這單位打通的單位的詳細地址。
- c) 若 Q3b 點選「(1) 有」,用戶須提供有人居住的附建單位的數目。

| 網頁訊息 |                                                        | × |
|------|--------------------------------------------------------|---|
| ?    | 請確認這單位可作住宅用途而目前無人居住或只作非住宅用途,統計員可能稍<br>後會到訪這單位,以核實有關資料。 |   |
|      | e 確定 取消                                                |   |

- d) 若於 Q4 點選「(3) 可作住宅用途而目前無人居住」或「(4) 只作非住宅用途」,系統會 提醒用戶「統計員可能稍後會到訪這單位,以核實有關資料」。
- e) 點擊網頁訊息框內的「確定」按鈕以確認點選答案後,用戶可檢視已填報的資料(請參 閱第 2.4.5 節),然後遞交網上問卷(請參閱第 2.5 節);或點擊「取消」以返回原來頁面 修改資料。

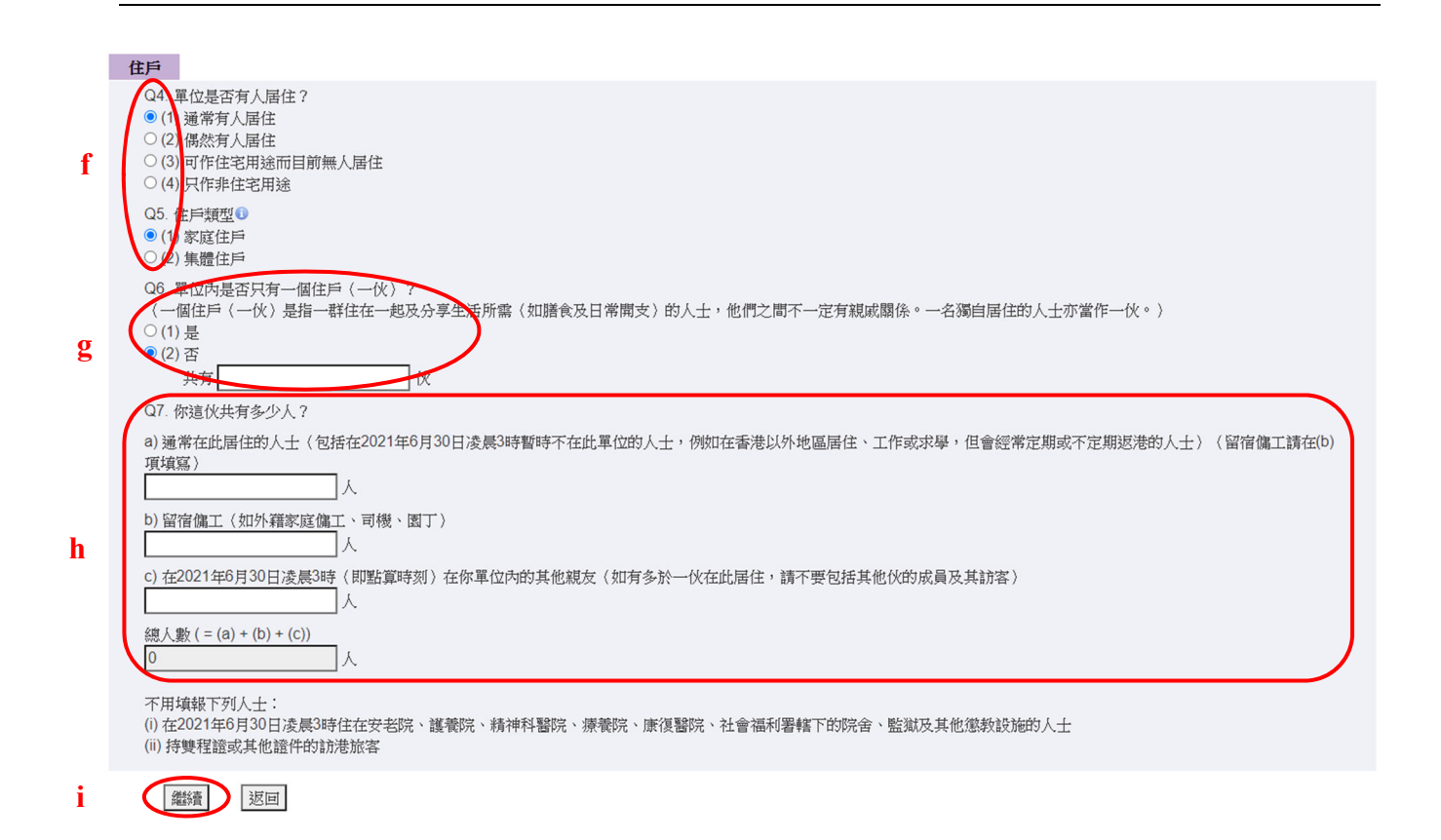

- f) 若於 Q4 點選「(1) 通常有人居住」或「(2) 偶然有人居住」及於 Q5 點選「(1) 家庭住
   戶」, 用戶須回答 Q6。
- g) 若於 Q6 點選「(2) 否」, 用戶須提供居住在這單位的伙數。
- h) 於 Q7(a) 填報通常在此居住的人士人數、於 Q7(b) 填報留宿傭工人數及於 Q7(c) 填報 在 2021 年 6 月 30 日凌晨 3 時在這單位內的其他親友人數。
- i) 於 Q7 填報住戶成員數目後,點擊「繼續」,系統會傳送該頁填報的資料回伺服器儲存。

#### 第一部分:屋宇軍位資料

請填寫屋宇單位資料

前往問卷已完成

- j) 系統會轉回主頁,並顯示第一部分:屋宇單位資料「已完成」。
- 註: 若屋宇單位是打通單位,請用戶先確定明白「打通單位」的定義(即由兩個或以上的屋 宇單位打通為一個的單位)。如果確認有「打通單位」,請提供與這單位打通的樓宇單 位詳細地址,以方便統計員跟進。

#### 2.4.2 提供住戶成員資料(適用於接受詳細訪問的住戶)

|     | 第二部分:伯                                                                                         | 主戶成員資料                                                                                     |                                                                                                  |                                                                                         |                                                           |                       |
|-----|------------------------------------------------------------------------------------------------|--------------------------------------------------------------------------------------------|--------------------------------------------------------------------------------------------------|-----------------------------------------------------------------------------------------|-----------------------------------------------------------|-----------------------|
|     | <ul> <li>−、請在:<br/>請確:<br/>a.通<br/>b.留?<br/>c.在2</li> <li>不田!<br/>i.在2</li> <li>"法!</li> </ul> | 表格內列出 <b>所</b><br>定住戶成員已<br>常在此居住的<br>宿傭工(如外<br>2021年6月30]<br><b>直報</b> 下列人士<br>2021年6月30] | 有住戶成員。<br>包括下列人士(如有的<br>人士(包括在2021年6<br>籍家庭傭工、司機、匮<br>日凌晨3時在你單位內的<br>:<br>日凌晨3時入住安老院、<br>邊代的許導施家 | 的話):<br>月30日凌晨3時暫時不在家的人士,例如在香浴<br>町丁)<br>的其他親友(如有多於一伙在此居住,請不要領<br>、護養院、精神科醫院、療養院、康復醫院、ネ | 著以外地區居住、工作或求學,但會經常<br>包括其他伙的成員及其訪客)<br>社會福利署轄下的院舍、監獄及其他懲教 | 定期或不定期返港的人士)<br>設施的人士 |
|     | 二、然後打                                                                                          | 安「前往問卷                                                                                     | ·,逐一填寫每個住戶                                                                                       | =成員的問卷 -                                                                                |                                                           |                       |
|     | 個人序態                                                                                           | 稱譜                                                                                         | <b>姓名/稱</b> 號                                                                                    | <b>與戶主的關係 *** ①     戶主*** ①</b>                                                         | 操作                                                        | 墳報間袋                  |
|     | 01                                                                                             | 先生                                                                                         |                                                                                                  | (01)本人                                                                                  |                                                           | 前往問卷                  |
| a及c | 02                                                                                             | 女士                                                                                         | ✔ 何玲玲                                                                                            | (02) 配偶 🗸                                                                               | 移除成員                                                      | 前往問巻                  |
|     | 03                                                                                             | 先生                                                                                         | ▼ 王小明                                                                                            | [(15) 其他人士(講註明)▼ □                                                                      | 移除成員                                                      | 前往問卷                  |
| b   | 增加成員                                                                                           | D                                                                                          |                                                                                                  | 朋友                                                                                      |                                                           |                       |
|     | 此戶有3位                                                                                          | 國人                                                                                         |                                                                                                  |                                                                                         |                                                           |                       |
|     |                                                                                                |                                                                                            |                                                                                                  |                                                                                         |                                                           |                       |
|     | 註:本問卷                                                                                          | 影的預設填報                                                                                     | 方式是合併填報,如有                                                                                       | 個別住戶成員需要建立獨立帳戶,請勾選右方                                                                    | 方格· <b>···································</b>            |                       |
|     |                                                                                                |                                                                                            |                                                                                                  |                                                                                         |                                                           | 列印/儲存問卷               |
|     |                                                                                                | 遞交                                                                                         |                                                                                                  |                                                                                         |                                                           |                       |
|     |                                                                                                |                                                                                            |                                                                                                  |                                                                                         |                                                           |                       |

請提供準確資料,搜集所得的個別人士或住戶的資料,均會嚴加保密。 \*\*\* 住戶成員「01」被預設為戶主。如另有其他戶主,請點擊其「戶主」欄下的方格。

- a) 填報所有住戶成員的基本資料。
- b) 如需增减住戶成員,可點擊「增加成員」或「移除成員」。
- c) 如住戶成員與戶主的關係為「(15)其他人士(請註明)」,請註明「與戶主的關係」。
- d) 若有個別住戶成員想自行填報資料,用戶可點擊「註:本問卷的預設填報方式是合併填 報,如有個別住戶成員需要建立獨立帳戶,請勾選右方方格。」旁邊的方格。
- 註: 於「帳戶設定」頁填報為聯絡人的人士會被預設為「戶主」。如「戶主」是其他住戶成員,可更改個人序號「01」的稱調和姓名/稱號。

## 有關住戶成員申請「獨立帳戶」的備註:

| 個人序號           | 稱調        | 姓名/稱號         | 與戶主的關係 *** 🕦                  | 戶主*** 🕦 | 獨立帳戶     | 獨立帳戶啓動<br>資料接收方式                                               | 操作   | 填報問卷                     |
|----------------|-----------|---------------|-------------------------------|---------|----------|----------------------------------------------------------------|------|--------------------------|
| 01             | 先生 🖌      | 王大文           | (01) 本人                       |         | $\frown$ | $\frown$                                                       |      | 前往問卷<br><mark>填報中</mark> |
| 02             | <u>女士</u> | 何玲玲           | (02) 配偶 🗸                     |         |          | <ul> <li>● 電話號碼 ●</li> <li>98764321</li> <li>○ 電郵地址</li> </ul> | 移除成員 | 前往問卷<br>填報中              |
| 03             | 先生 🗸      | 王小明           | [(15) 其他人士(請註明) ♥<br> <br> 朋友 |         |          | ○ 電話號碼 <b>〕</b><br>○ 電郵地址                                      | 移除成員 | 前往問卷<br>填報中              |
| 增加成員<br>此戶有3個人 |           |               |                               |         |          |                                                                |      |                          |
| 註:本問卷的引        | 預設填報方式是   | 合併填報,如有個別住戶成員 | <b>需要建立獨立帳戶,請勾選右</b> /        | 方方格。 🗹  |          |                                                                |      | 列印/儲存間卷                  |
|                | 遞交        |               |                               |         |          |                                                                |      |                          |

請提供準確資料,搜集所得的個別人士或住戶的資料,均會嚴加保密。 \*\*\*\* 住戶成員「01」被預設為戶主。如另有其他戶主,請點擊其「戶主」欄下的方格。

 填上該成員的聯絡電話號碼(可接收短訊)或電郵地址,並點擊該成員資料欄的「獨立 帳戶」方格。

| 網頁訊息 |                         | × |
|------|-------------------------|---|
| ?    | 將為這個住戶成員提供獨立帳戶,你確定要繼續嗎? |   |
|      | 確定 取消                   |   |

- (2) 點擊「確定」後,系統會透過短訊發送「獨立帳戶」的「帳戶編號」和「啓動碼」到該 成員的聯絡電話號碼或透過電郵發送到該成員的電郵地址。「獨立帳戶」用戶須以「新 用戶」身分,輸入帳戶編號「01」住戶通知信上的「住戶檔號」,以及獨立帳戶的「帳戶 編號」和「啓動碼」登入系統啓動帳戶。程序跟「新用戶登入帳戶程序」大致相同,請 查閱第 2.1 節所列的詳細步驟。
- (3) 個人序號為「01」的住戶成員必須使用主帳戶(即帳戶編號「01」)填報資料。

### 2.4.3 選擇住戶成員填報網上問卷(適用於接受詳細訪問的住戶)

二、 然後按「前往問卷」,逐一填寫每個住戶成員的問卷。

| de der mit ste. |
|-----------------|
| 前往問卷            |
| 填報中             |
| 前往問卷            |
| 4具4位中           |
|                 |
|                 |
|                 |
|                 |
|                 |
|                 |

- a) 如住戶成員的「填報問卷」欄下顯示為「填報中」,則表示該成員尚未完成問卷。
- b) 點擊「前往問卷」,開始填報有關成員的問卷。
- c) 獨立帳戶會有不同的帳戶編號,均為「02」或以上。主帳戶(即帳戶編號「01」)用戶 不能填報或檢視獨立帳戶內的資料。

## 2.4.4 填報網上問卷(適用於接受詳細訪問的住戶)

用戶可按網上系統的指示逐步填報網上問卷,系統會根據用戶提供的答案,即時顯示或 跳題到用戶需要回答的問題。

| 填報問卷           |              | 【離開之前請登出】                                                   |                                       |                    |                          |
|----------------|--------------|-------------------------------------------------------------|---------------------------------------|--------------------|--------------------------|
| 帳戶設定<br>網上預約訪問 |              | 住戶檔號:<br>姓名/稱號:                                             | 0007031680001 - 01 - 0<br>(01) 王大文 先生 | 帳戶編號:<br>與戶主的關係:   | 01<br>(01) 本人            |
| 就明             |              | 1 屋字單位及住戶資料 (續) 2 人                                         | 口及社會特徵(一) 3 人口及社會特徵(二)                | 4 数审转微 5 經濟特徵 (二)  |                          |
|                |              | 屋宇軍位及住戶資料 (續)                                               |                                       |                    |                          |
|                | a            | ④ 是否分間樓字單位〈俗稱「劇房」〉?<br>(「分間樓字單位」是指個別屋字單位在注<br>民車動充水書及く式言書。) | 客成後被分間成兩個或以上單位,面積一                    | 般較小,並有獨立門口直接通往共用通道 | 道、樓梯或街道。有些分間樓字單位的租戶須向業主或 |
|                |              | (2) 否                                                       |                                       | ÷                  |                          |
|                |              | Q9. 是否與其他伙共用信箱?<br>(3) 沒有信箱                                 |                                       | *                  |                          |
|                |              | Q10a(i). 你這伙是否佔用全個單位?<br>若這單位是「劏房」而只有貴戶佔用,請答(               | 1)                                    |                    |                          |
|                |              | (1) 是                                                       |                                       | 4                  |                          |
|                |              | Q10a(ii). 單位的鱔房數目                                           |                                       |                    |                          |
|                |              | 客/飯膳:                                                       | 2                                     |                    | ¥                        |
|                |              | 廚房:                                                         | 1                                     |                    | *                        |
|                |              | 浴室/廁所:                                                      | 1                                     |                    | *                        |
|                |              | 睡房:                                                         | 2                                     |                    | *                        |
|                |              | 其他房間:                                                       | 0                                     |                    |                          |
|                |              | Q11a. 實用面積(不包括窗台、花園、天台                                      | 及停車場)? 🔍                              |                    |                          |
|                |              | 量度單位                                                        | 請選擇                                   |                    | *                        |
|                | AAA (4)      | 實用面積 ·                                                      |                                       |                    |                          |
|                | 註(I) ·       | ▲ (R252) 請輸入 1 至 9998 內的整數;如:                               | 大於或等於 9998,請輸入 9998。                  |                    |                          |
|                |              | Q12. 住所是自置還是租用? 🕠                                           |                                       |                    |                          |
|                |              | 請選擇                                                         |                                       | Ŧ                  |                          |
|                |              | Q16a. 貴戶是否要為這單位繳交差前、地利                                      | 1和管理費(以港元計算)?                         | <i>x</i>           |                          |
|                |              | 他左及佛松高                                                      |                                       |                    |                          |
| 话報問卷           | _            | 「離開之前請登出」                                                   |                                       |                    |                          |
| 帳戶設定           |              | 住后禮說:                                                       | 0007031680001 - 01 - 0                | 能白细胞:              | 01                       |
| 網上預約訪問         |              | 姓名/稱號:                                                      | (03) 王小明 先生                           | 與戶主的關係:            | (15) 其他人士 ( 請註明 )        |
| 條款及條件<br>說明    |              | 1 人口及社會特徵 (一) 2 人口2                                         | 战益會特徵(二) 3 人口及社會特徵(三) 4     4         | 数實特徵 5 經濟特徵 (一) 6  |                          |
|                |              | 人口及社會特徵(一)                                                  |                                       |                    |                          |
|                | a            | P3. 誰是這位人士的配偶? 0                                            |                                       |                    |                          |
|                |              | 以上皆不是                                                       |                                       | *                  |                          |
|                |              | P4a. 誰是這位人士的母親?<br>以上皆不是                                    |                                       | *                  |                          |
|                |              | P4b. 誰是這位人士的父親?                                             |                                       |                    |                          |
|                |              | 以上皆不是                                                       |                                       | *                  |                          |
|                |              | P5. 性別 <sup>0</sup>                                         |                                       |                    |                          |
|                | <b>註 (2)</b> | ▲ 答案不能空白<br>請選擇                                             |                                       | Ŧ                  |                          |
|                |              | P6a. 出生年月〈西曆〉                                               |                                       |                    |                          |
|                |              | (i). 年份                                                     | 1988                                  |                    |                          |
|                |              | (ii). 月份                                                    | 八月                                    |                    | *                        |
|                |              | P7. 婚姻狀況 🔍                                                  |                                       |                    |                          |
|                |              | (1) 從未結婚                                                    |                                       | *                  |                          |
|                |              | P8. 現時在香港通常的居所                                              |                                       |                    |                          |
|                |              | (1) 本居所                                                     |                                       | <i>a</i>           |                          |
|                |              | 儲存及繼續                                                       |                                       |                    |                          |

a) 問卷問題分為「屋宇單位及住戶資料」、「人口及社會特徵(一)」、「人口及社會特徵(二)」、「人口及社會特徵(三)」、「人口及社會特徵(四)」、「教育特徵」、「經濟特徵(一)」及「經濟特徵(二)」八個部分。「屋宇單位及住戶資料」的問題只須由戶主(即個人序號「01」)填報。因此,戶主須回答的第一條問題是「Q8」,而其他住戶成員須回答的第一條問題則是「P3」。網上問卷設有自動跳題功能,問卷跳題情況會因應填報的答案而有所不同,系統會按填報的答案引領用戶逐步填報資料。

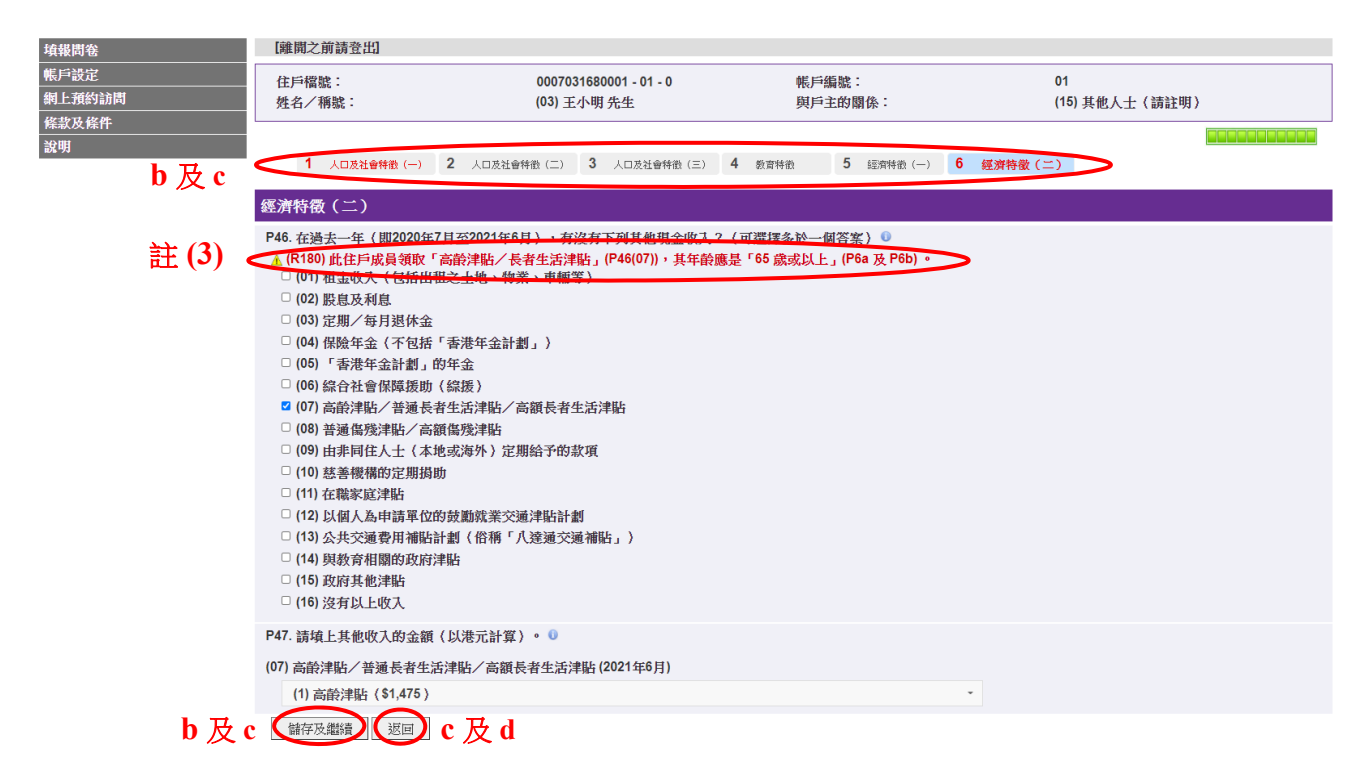

- b) 點擊「儲存及繼續」前往下頁;或點擊上方的問卷分部標題(例如1 屋宇單位及住戶資料、2 人口及社會特徵(一)、3 人口及社會特徵(二)等)前往指定的頁面。
- c) 要待用戶點擊「儲存及繼續」或問卷分部標題後,系統才會傳送每頁填報的資料回伺服 器儲存。如在點擊這些按鈕前,用戶按「返回」、「登出」或關閉視窗,系統**並未儲存**剛 在該頁問題填報的資料,用戶須於下次登入帳戶時重新輸入相關資料。
- d) 如有需要,可點擊「返回」修改前頁資料;或者,點擊問卷分部標題到指定頁面修改該 頁的資料。

| 填報問卷                      | 【離開之前請登出】                                                                                                    |                                                    |                           |                                      |  |  |  |
|---------------------------|----------------------------------------------------------------------------------------------------|----------------------------------------------------|---------------------------|--------------------------------------|--|--|--|
| 帳戶設定<br>網上預約訪問<br>(#サユ ## | 住戶檔號:<br>姓名/稱號:                                                                                                    | 0007031680001 - 01 - 0<br>(03) 王小明 先生              | 帳戶編號:<br>與戶主的關係:          | 01<br>(15) 其他人士〈請註明〉                 |  |  |  |
|                           | 1 人口及社會特徵(一) 2                                                                                                    | 人口及社會特徴(二) 3 人口及社會特徴(三) 4                          | 教育特徵 5 經濟特徵(一) (          | ○○○○○○○○○○○○○○○○○○○○○○○○○○○○○○○○○○○○ |  |  |  |
|                           | 經濟特徵(一)                                                                                                    |                                                    |                           |                                      |  |  |  |
|                           | P28. 在2021年6月24日至2021年6月                                                                                                    | 月30日這7天內,有沒有工作以賺取薪酬或利潤                             | ]?請包括任何一小時或以上的工作。(        |                                      |  |  |  |
|                           | (2) 沒有                                                                                                    |                                                    | 4                         |                                      |  |  |  |
|                           | P29. 在2021年6月24日至2021年6月30日遠7天内,有沒有一份工作或做生意?<br>(「有一份工作」是指有具體工作安排(不論全職或兼職),以賺取以現金或實物支付的薪酬或利潤,包括不定時工作的具體安排。當中「工作」包括兼職導師及在該7天內做<br>過的任何臨時工,但不包括義務工作、沒有酬金的家庭生意、家務、求學和不須參與營獲工作的商業投資。) |                                                    |                           |                                      |  |  |  |
|                           | (2) 沒有                                                                                                    |                                                    | 7                         |                                      |  |  |  |
|                           | P30. 在2021年6月24日至2021年6月                                                                                                    | 月30日這7天內,有否參與家庭生意,而沒有翻                             | ₩金?                       |                                      |  |  |  |
|                           | (2) 沒有                                                                                                    |                                                    | 2                         |                                      |  |  |  |
|                           | P31. 在2021年6月24日至2021年6月                                                                                                    | 月30日這7天內,如果有人僱用,可不可以隨時                             | 手上班?                      |                                      |  |  |  |
|                           | (2) 不可以                                                                                                    |                                                    | Ŧ                         |                                      |  |  |  |
|                           | P32. 在2021年6月24日至2021年6月                                                                                                    | 月30日這7天內,不可以上班的主要原因是甚度                             | ŧ? O                      |                                      |  |  |  |
|                           | (06) 退休/年紀大                                                                                                    |                                                    | 8                         |                                      |  |  |  |
|                           | P45. 在2021年6月,所有正職和兼<br>(包括房屋津貼及就業相關的担金                                                                                                    | 職工作的收入有多少(以港元計算)?<br>注 <u>計(例如:新工務、紹時工作津貼、教育</u> 注 | <b>芈貼及膳食津貼〉及未扣除強積金供款。</b> | · )                                  |  |  |  |
| 註(4)                      | ※ (C211) 提示:「收入」金額 (P<br>5000000                                                                                                    | 45) 通常至少港幣 \$500 但少於 \$75,000。如有                   | 需要,請更改。                   |                                      |  |  |  |
|                           | 儲存及繼續 返回                                                                                                    |                                                    |                           |                                      |  |  |  |

- 註:(1) 問卷中須輸入數字的問題,均會在答案方格上出現 ▲ 紅色指示。如填報無效的答案, 有關問題的答案不會被儲存,而需要用戶重新填報。
  - (2) 如尚未完成回答該頁的所有問題,將無法前往下頁。點擊「儲存及繼續」後,尚未回答的問題的答案選擇清單或答案方格上方會出現「▲答案不能空白」的紅色錯誤訊息。
  - (3) 如填報資料時發現錯誤,答案上方會有 ▲ 紅色錯誤訊息。另外,所有涉及這錯誤的 「問卷分部標題」,皆會轉為紅色。
  - (4) 如填報資料時發現用戶答案可能有誤,答案上方會有 ♥ 綠色提示訊息。如有需要, 用戶可更改相關答案。

2.4.5 完成填報該住戶成員的網上問卷(適用於接受詳細訪問的住戶)

完成填報該住戶成員的問卷後,用戶可檢視所有已填報的資料。

| 填報問卷                | [韓開之前歸登出]                                      |                                                                                                    |                                         |                       |             |  |  |  |
|---------------------|------------------------------------------------|----------------------------------------------------------------------------------------------------|-----------------------------------------|-----------------------|-------------|--|--|--|
| 帳戶設定                |                                                | 本頁載有你的                                                                                                    | 問卷資料,如需列印或儲存,請小心保管。                     |                       |             |  |  |  |
| 網上預約訪問              | 上 G 按 號                                        | 0007031680001 - 01 - 0                                                                                          | 邮 白 编 號                                 | 01                    |             |  |  |  |
| 條款 <b>反條件</b><br>設田 | 姓名/稱號:                                         | (01) 王大文 先生                                                                                                    | 與戶主的關係:                                 | (01) 本人               |             |  |  |  |
| W 73                | H & &                                          |                                                                                                    |                                         |                       |             |  |  |  |
|                     | 或後隊民時間,25/04/202112.17.36<br>注於住戶出書前該約回標達の。總按制 | 出具/开始/10/10/10/10-14/10/10/17-11/20-1-14/20-14/20-14/20-14/20-14/20-14/20-14/20-14/20-14/20-14/20-14/20-14/20-1 |                                         | fr .                  |             |  |  |  |
|                     | 应证IEFIX其时复补LEE模式。 調板到                          | 「たけら来、れら来た呢、追索感。。彼                                                                                              | 頃(1)(1991~66680年)(1991)(1991)<br>(1991) | λ *                   |             |  |  |  |
|                     | Q8. 是否分間樓宇單位(俗稱「劏房」)?                          |                                                                                                    |                                         |                       |             |  |  |  |
|                     | (「分間樓字單位」是指個別屋字單位在落<br>當書。)                    | š成後被分間成兩個或以上單位,面積一般較                                                                                            | 小,並有獨立鬥口直接通往共用通道、樓梯                     | \$或街道。有些分間樓字單位的租戶須向業主 | 主或房東繳交水費及/或 |  |  |  |
|                     | (2)否                                           |                                                                                                    |                                         |                       |             |  |  |  |
|                     |                                                |                                                                                                    |                                         |                       |             |  |  |  |
|                     | Q9. 是否與其他伙共用信箱?                                |                                                                                                    |                                         |                       |             |  |  |  |
|                     | (2) 信箱與其他伙共用                                   |                                                                                                    |                                         |                       |             |  |  |  |
|                     |                                                |                                                                                                    |                                         |                       |             |  |  |  |
|                     | GTUA(I). 标道快差否估用至個単位?<br>若這單位是「劏房」而只有貴戶佔用,讀答(1 | 1)                                                                                                    |                                         |                       |             |  |  |  |
|                     | (1) 是                                          |                                                                                                    |                                         |                       |             |  |  |  |
|                     |                                                |                                                                                                    |                                         |                       |             |  |  |  |
|                     | Q10a(ii). 單位的廳房數目                              |                                                                                                    |                                         |                       |             |  |  |  |
|                     | 客/飯廳:                                          |                                                                                                    |                                         |                       |             |  |  |  |
|                     | 2                                              |                                                                                                    |                                         |                       |             |  |  |  |
|                     | 廚房:                                            |                                                                                                    |                                         |                       |             |  |  |  |
|                     |                                                |                                                                                                    |                                         |                       |             |  |  |  |
|                     | 浴鱼/厕所 -<br>1                                   |                                                                                                    |                                         |                       |             |  |  |  |
|                     | 藤房:                                            |                                                                                                    |                                         |                       |             |  |  |  |
|                     | 2                                              |                                                                                                    |                                         |                       |             |  |  |  |
|                     | 其他房間:                                          |                                                                                                    |                                         |                       |             |  |  |  |
|                     | 0                                              |                                                                                                    |                                         |                       |             |  |  |  |
|                     | P46. 在過去一年 (即2020年7月至202                       | 1年6月〉,有沒有下列其他現金收入?                                                                                              | (可選擇多於一個答案)                             |                       |             |  |  |  |
|                     | (07) 高龄津贴/普遍長者生活津貼/高額長者生活津貼                    |                                                                                                    |                                         |                       |             |  |  |  |
|                     |                                                |                                                                                                    |                                         |                       |             |  |  |  |
|                     |                                                | 5.1 A21 1                                                                                                    |                                         |                       |             |  |  |  |
|                     | F47. 調填上共配收入的並額(以泡九)                           | 町身)。                                                                                                    |                                         |                       |             |  |  |  |
|                     |                                                |                                                                                                    |                                         |                       |             |  |  |  |
|                     | (07) 高齢津貼/普通長者生活津貼/高<br>(1) 高齢津貼/ \$1,475)     | 高額長者生活津貼(2021年6月)                                                                                               |                                         |                       |             |  |  |  |
|                     |                                                |                                                                                                    |                                         |                       |             |  |  |  |
|                     | b                                              | 本頁載有你的問                                                                                                    | 閉卷資料,如需列印或儲存,請小心保                       | ぞ。                    |             |  |  |  |
| C                   |                                                | 9                                                                                                    |                                         |                       |             |  |  |  |
| t                   | [ 羅智] [ 勿印 / 儲存] [ 返回]                         | a                                                                                                    |                                         |                       |             |  |  |  |
|                     | 只有獲授權人士方可查閱經網上問卷所提供的                           | 資料。                                                                                                    |                                         |                       |             |  |  |  |

- a) 如需更正資料,點擊「返回」。
- b) 如需列印/儲存資料,點擊「列印/儲存」。
- c) 如確定所有資料正確,點擊「繼續」,結束填報該住戶成員的資料。

| 網頁訊息  | ×  |
|-------|----|
| ? 繼續? |    |
| d 確定  | 取消 |

d) 點擊「確定」,確認完成填報該住戶成員的問卷。

#### 2.4.6 繼續填報其餘住戶成員的網上問卷(適用於接受詳細訪問的住戶)

| 個人序號 | 稱調 | 姓名/稱號 | 與戶主的關係 *** 🗣         | 戶主*** 🔍 | 操作   | 填報問卷          |                |
|------|----|-------|----------------------|---------|------|---------------|----------------|
| 01   | 先生 | ▼ 王大文 | (01)本人               | 12      |      | 前往問卷<br>日完成   | ) <sup>a</sup> |
| 02   | 女士 | 何玲玲   | (02) 配偶              |         |      | 填報中           |                |
| 03   | 先生 | ✔ 王小明 | (15) 其他人士(請註明)<br>朋友 |         | 移除成員 | 員 前往問卷<br>填報中 | <b>)</b> b     |
| 增加成員 |    |       |                      |         |      |               |                |

此戶有3個人

註:本問卷的預設填報方式是合併填報,如有個別住戶成員需要建立獨立帳戶,請勾選右方方格。

- a) 完成填報個別住戶成員問卷後,有關的「填報問卷」欄裡會顯示為「已完成」。如有需要,用戶仍可按「前往問卷」更改個別住戶成員問卷的資料。
- b) 如需繼續填報同一帳戶裡其他住戶成員的資料,可按相關成員的「前往問卷」。
- c) 完成所有住戶成員的問卷後,可遞交問卷,詳情請參閱 2.5 節。

#### 2.5 遞交網上問卷

二、然後按「前往問卷」,逐一填寫每個住戶成員的問卷。

|                                                           |      |          |                  |         |      |          | a       |
|-----------------------------------------------------------|------|----------|------------------|---------|------|----------|---------|
| 個人序號                                                      | 稱調   | 姓名/稱號    | 奥戶主的關係 *** 🔍     | 戶主*** 0 | 操作   | 填報問卷     |         |
| )1                                                        | 先生 🖌 | 王大文      | (01) 本人          |         |      |          | 前往問卷    |
|                                                           |      |          |                  |         |      | /        | 已完成     |
| 2                                                         | 女士 🖌 | 何玲玲      | (02) 配偶 🗸        | 0       | 移除成員 |          | 前往問卷    |
|                                                           |      |          |                  |         |      | <b>\</b> | 已完成     |
| 3                                                         | 先生 🖌 | 王小明      | (15) 其他人士(請註明) 💙 | D       | 移除成員 |          | 前往問卷    |
|                                                           |      |          |                  |         |      |          | 已完成     |
|                                                           |      |          | 朋友               |         |      |          |         |
| 此戶有 3 個人<br>註:本問卷的預設填報方式是合併填報,如有個別住戶成員需要建立獨立帳戶,請勾選右方方格。 🗌 |      |          |                  |         |      |          |         |
|                                                           |      |          |                  |         |      | a        | 列印/儲存問卷 |
|                                                           | 遞交   | <b>b</b> |                  |         |      |          |         |

請提供準確資料,搜集所得的個別人士或住戶的資料,均會嚴加保密。 \*\*\* 住戶成員「01」被預設為戶主。如另有其他戶主,請點擊其「戶主」欄下的方格。

- a) 當填妥所有住戶成員的問卷後,住戶可按需要點擊「列印/儲存問卷」,以備存問卷資料。
- b) 請謹記點擊「遞交」,提交所有已完成填報的問卷給政府統計處。

|                         |                                                                                                    |                                                                                   | E                                             | inglish 繁雜 简体 A A A<br>C 登出                    |
|-------------------------|----------------------------------------------------------------------------------------------------|-----------------------------------------------------------------------------------|-----------------------------------------------|------------------------------------------------|
| 帳戶設定<br>網上預約訪問<br>條款及條件 |                                                                                                    |                                                                                   | 上次嘗試登入: 2021                                  | 年04月16日 16:42:39<br>結果:成功<br>【 <b>離開之前請登出】</b> |
| 說明                      | 住戶檔號: 0007031680001-01-0                                                                                                    |                                                                                   | 帳戶編號 : 01                                     |                                                |
|                         | 此問卷共有兩部分。                                                                                                    |                                                                                   |                                               |                                                |
|                         | 第一部分:屋宇軍位資料                                                                                                    |                                                                                   |                                               |                                                |
|                         | 請填寫屋宇單位資料                                                                                                    | 網頁訊息                                                                              |                                               | 前往問卷已完成                                        |
|                         | 第二部分:住戶成員資料                                                                                                    | 你已完成填報所有問卷,請點聲「確定」,然後按「處交」以處交問卷。<br>如欲現在登出帳戶並稍後遠交問卷,請按「取消」。                       |                                               |                                                |
|                         | <ol> <li>請在表格內列出所有住戶成員。</li> <li>請確定住戶成員已包括下列人士(</li> <li>通常在此居住的人士(包括在21</li> <li>的宿傭軍(如外籍家庭傭工、司</li> <li>在2021年6月30日凌晨3時在你」</li> </ol> | C 理定 取消<br>221年6月30日凌晨3時暫時不在家的人士,例如在香港以外地<br>機、國丁)<br>單位內的其他親友(如有多於一伙在此居住,讀不要包括其他 | 圆居住、工作或求學,但會經常定期或不定期返港的 <i>。</i><br>伙的成員及其訪客) | 人士)                                            |
|                         | <u>不用填載</u> 下列人士:<br>i. 在2021年6月30日凌晨3時人住?<br>ii. 持雙程證或其他證件的訪港旅客                                                                         | 安老院、護養院、精神科醫院、療養院、康復醫院、社會福利<br>:                                                  | 署轄下的院舍、監獄及其他懲教設施的人士                           |                                                |

c) 完成所有住戶成員的問卷後,當用戶點擊「登出」,系統會提示用戶遞交問卷。用戶可 點擊「確定」,再按「遞交」以即時遞交問卷,也可點擊「取消」登出帳戶,稍後才遞 交問卷。

列印/儲存問卷

#### 第二部分:住戶成員資料

一、請在表格內列出所有住戶成員。

請確定住戶成員已包括下列人士(如有的話):

a. 通常在此居住的人士(包括在2021年6月30日凌晨3時暫時不在家的人士,例如在香港以外地區居住、工作或求舉,但會經常定期或不定期返港的人士)

b. 留宿傭工(如外籍家庭傭工、司機、園丁) < 在2021年6月20日本月20日本月20日本時間本(加工を約)以本代目代,港工業月4日本以外

c. 在2021年6月30日凌晨3時在你單位內的其他親友(如有多於一伙在此居住,請不要包括其他伙的成員及其訪客)

**不用填報**下列人士:

1. 在2021年6月30日凌晨3時入住安老院、護養院、精神科醫院、療養院、康復醫院、社會福利署轄下的院舍、監獄及其他懲教設施的人士

 ii. 持雙程證或其他證件的訪港旅客
 二、然後按「前往問卷」,逐一填寫每個住戶成員的問卷。

| 個人序號 | 稱調 | 姓名/稱號                     | 與戶主的關像 *** 🔍     | 戶主*** 💿 | 操作   | 填報問卷        |
|------|----|---------------------------|------------------|---------|------|-------------|
| 01   | 先生 | <ul> <li>▼ 重大文</li> </ul> | (01) 本人          | 2       |      | 前往問卷<br>已完成 |
| 02   | 女士 | ✔ 间跨跨                     | (02) 配偶 🗸        | ] 0     | 移除成員 | 前往問卷 日完成    |
| 03   | 先生 | ✔ 王小明                     | (15) 其他人士(請註明) 🗸 | ] 0     | 移除成員 | 前往問卷<br>填報中 |
|      |    |                           | 朋友               |         |      |             |

增加成員

此戶有3個人

註:本問卷的預設填報方式是合併填報,如有個別住戶成員需要建立獨立帳戶,請勾選右方方格。

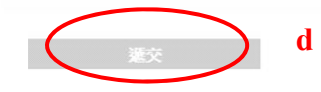

d) 如尚未完成所有住戶成員的問卷,即使點擊「遞交」,用戶也不能遞交問卷。

# 有關「獨立帳戶」的備註:

主帳戶(即帳戶編號「01」)用戶須確保所有帳戶(包括主帳戶及所有相關獨立帳戶)用戶已完 成填報帳戶內的所有問卷,才可點擊「遞交」提交問卷。

| 網頁訊息 |                                                                                                    | ×           |   |
|------|----------------------------------------------------------------------------------------------------|-------------|---|
| ?    | 基於數據安全的考慮,問卷資料一經提交,你的帳戶將會被鎖上,而問卷資料<br>亦不能再通過本系統請取/更改/列印。                                                                         | $\setminus$ |   |
| /    | 請留意:                                                                                                    |             |   |
|      | 1. 如你希望列印/儲存問卷資料,請按「否」或「取消」,然後按「列印/儲存<br>問卷」;及                                                                                   |             | • |
|      | 2. 遞交後,如欲童砉或更改有關的個人資料,請與政府統計處的資料管理人員<br>聯絡。地址:中國香港灣仔港灣道十二號灣仔政府大樓二十一樓。請注意,如<br>你希望其他人士(包括為你代普資料的人士)代你查看或更改你的個人資料,<br>你必須以書面授權該人士。 |             |   |
|      | 請確定是否 <del>現在</del> 速交問卷?                                                                                                    |             |   |
|      | f 確定 取消                                                                                                    |             |   |

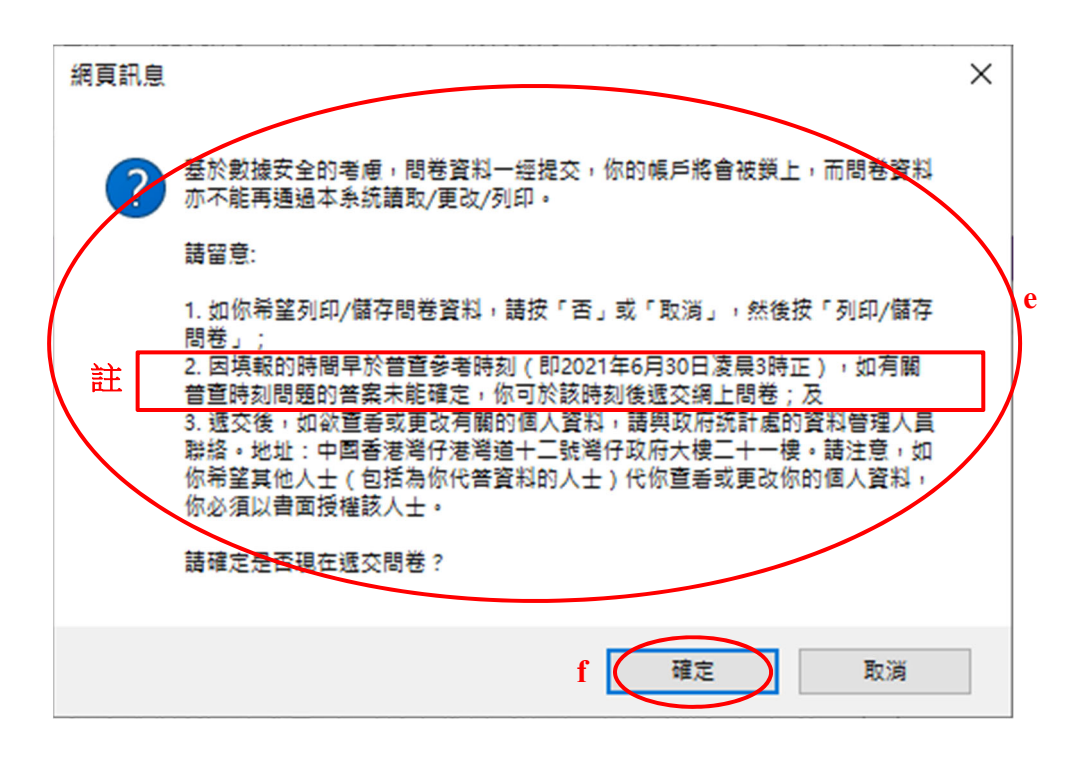

- e) 點擊「遞交」後,系統會提醒用戶,問卷一旦遞交,便不能再透過「網上問卷及網上預約訪問系統」讀取、更改或打印。
- f) 點擊「確定」確認遞交問卷。
- 註: 如用戶早於普查參考時刻(即2021年6月30日凌晨3時正)遞交問卷,網頁訊息框顯 示的內容會略為不同。

|        |                                                                 |                                       | English 就 🗰 A A A |
|--------|-----------------------------------------------------------------|---------------------------------------|-------------------|
| 條款及條件  | 威謝你完成網上問卷                                                       |                                       |                   |
| 878-93 | 你的問卷已經提交。多謝使用網上問卷系統。如                                           | 有需要就你提供的資料作出跟進,政府統計處的統計員可能會致電或到訪與你聯絡。 |                   |
|        | 請注意,基於數據安全的考慮,你的帳戶已被鎖                                           | 上,而問卷資料亦不能再通過本糸統讀取或更改。                |                   |
|        | 你可列印或儲存此確認記錄。政府統計處將不會                                           | 另發確認通知。                               |                   |
|        | 住戶檔號<br>岷戶編號                                                    | 0007031680001 - 01 - 0                |                   |
|        | 加有任何查詢,請致電人口普查服務中心(熱線服務時間:<br>2021年6月23日至8月16日<br>上十9時至晚上10時30分 | 18 2021) •                            |                   |
| g (    | 列印/儲存 完成                                                        |                                       |                   |
|        | 查铃纳線:18 2021<br>仮權所有 © 2021                                     |                                       |                   |

g) 成功遞交問卷後,系統會顯示確認記錄。如需列印/儲存資料,用戶可點擊「列印/ 儲存」。

#### 2.6 自動登出帳戶

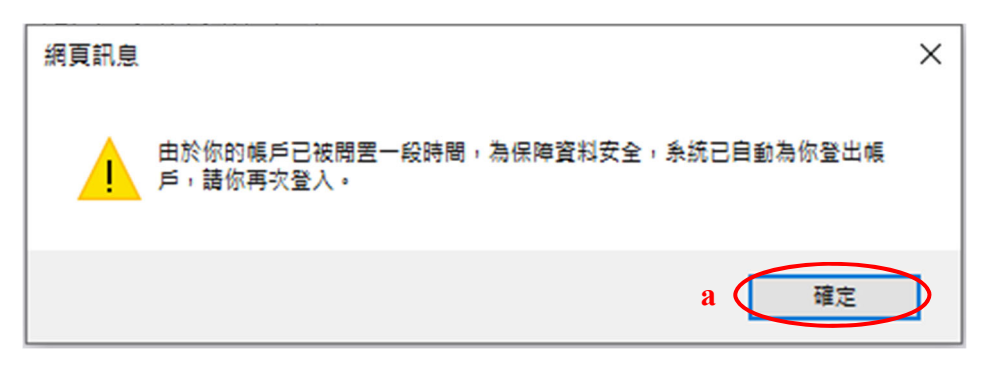

a) 若帳戶被閒置一段時間,為保障資料安全,系統會提示用戶並自動登出帳戶。如用戶想
 繼續使用網上問卷,用戶須再次登入帳戶:在自動登出前尚未完成登記帳戶的用戶,須
 以「新用戶」身分登入帳戶(請參閱第2.1節),而自動登出前已完成登記帳戶的用戶,須以「現有用戶」身分登入帳戶(請參閱第3.1節)。

# 3. 現有用戶

3.1 現有用戶登入程序

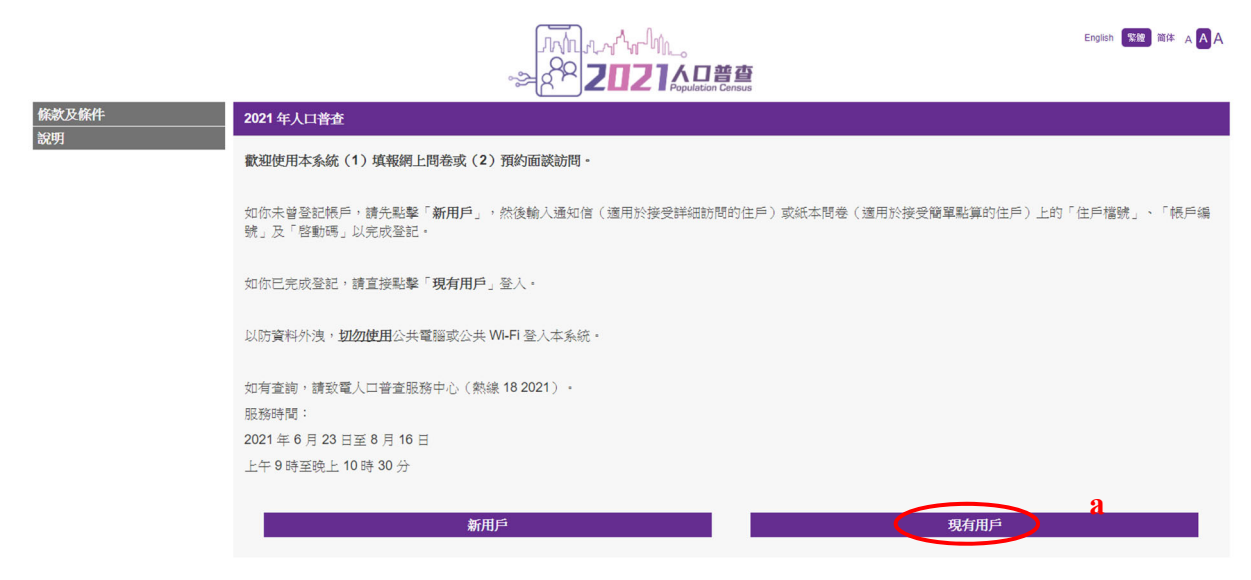

### a) 點選「現有用戶」。

| 條款及條件<br>20197 | 登入 (現有用戶)                                                                                  |
|----------------|--------------------------------------------------------------------------------------------|
| 說明             | 請輸入(1)「住戶檔號」及「帳戶編號」(或「帳戶名稱」)、(2)密碼及下圖所示的(3)驗證碼登入系統·                                        |
|                | ● 住戶檔號:<br>相戶相號:<br>目:                                                                     |
|                | <ul> <li>RFA第:</li> </ul>                                                                  |
|                | 密碼:                                                                                        |
|                | 請輸入圈片所示的驗證碼:<br>2904 @ d                                                                   |
|                | 新上間後<br>一                                                                                  |
|                | 如你未曾登記誤戶( <b>新用戶</b> ),請點擊「 <b>此處</b> 」完成登記程序。                                             |
|                | 以防資料外洩, <b>切勿使用</b> 公共電腦或公共 WI-FI登入本系統。                                                    |
|                | 如有查詢,請致電人口普查服務中心(熱線 18 2021)。<br>服務時間:<br>2021 年 6 月 23 日至 8 月 16 日<br>上午 9 時至映上 10 時 30 分 |

- b) 輸入「住戶檔號」和「帳戶編號」(或「帳戶名稱」)。
- c) 輸入「密碼」。
- d) 輸入「驗證碼」。
- e) 點擊「網上問卷」進入系統。
- 3.2 填報網上問卷(適用於接受簡單點算的住戶) 請參閱第2.3節所列的詳細步驟。
- 3.3 填報網上問卷(適用於接受詳細訪問的住戶) 請參閱第2.4節所列的詳細步驟。
- 3.4 遞交網上問卷 請參閱第 2.5 節所列的詳細步驟。

#### 3.5 更改帳戶設定

| a | <b>a</b> (帳戶設定)<br>網上預約訪問 |      |                              |          | 上次嘗試登入: 2021年04月16日 16:42:39<br>結果:成功<br>[確開之前請登出] |
|---|---------------------------|------|------------------------------|----------|----------------------------------------------------|
|   | 條款及條件<br>說明               |      | 住戶檔號: 0007031780001 - 01 - 0 | 帳戶編號: 01 |                                                    |
|   |                           |      | 此問卷共有兩部分。                    |          |                                                    |
|   |                           |      | 第一部分:屋宇軍位資料                  |          |                                                    |
|   |                           |      | 請填寫屋字單位資料                    |          | 前往問卷已完成                                            |
|   | a)                        | 點擊選單 | 上的「帳戶設定」。                    |          |                                                    |
|   | 填報問卷                      |      | 銀后就会                         |          |                                                    |

| 網上預約訪問 |                                                |                                                    |
|--------|------------------------------------------------|----------------------------------------------------|
| 條款及條件  | 住戶檔號: 0007031780001 - 01 - 0                   | 長戶編號: 01                                           |
| 兌明     | 聯絡人                                            |                                                    |
|        | 稱調:<br>姓名/稱號:                                  | 先生 <b>、</b><br>王大文                                 |
|        | 聯始方法(忘記密碼時,將需要此資訊重設密碼或重新啓動帳戶,詳情請點擊             | 2 O )                                              |
|        | 聯結電話號碼:                                        | 98764321                                           |
| (      | 2 (                                            | (如提供外地號碼,講輪入:<br>+(國際區號)(國內區號,如有)(電話號碼))           |
|        | 以上電話號碼能接收短訊嗎?(如未有提供能接收短訊的聯絡電話號碼,你將不能           | (使用重設密碼功能)                                         |
|        | ● 結 ○ 不能<br>電郵地址                               |                                                    |
|        | 以後聯絡時週用的語言 .                                   | <ul> <li>繁體中文</li> <li>簡體中文</li> <li>英文</li> </ul> |
|        |                                                |                                                    |
|        | 密碼設定                                           |                                                    |
|        | 設定要求                                           |                                                    |
|        | 密碼必須由 8-12 個字元組成,並包括大寫英文字母(A-Z)、小寫英文字母<br>舊吻碼: | (a-z)及數字(0-9),但千能分符號。                              |
|        | 設定新密碼:                                         |                                                    |
|        | 確認新密碼:                                         |                                                    |
|        |                                                |                                                    |
|        | · 行 è 压 读 Z 第 è 压 c >                          |                                                    |
|        | 重款查場款比<br>請辦完一個保守問題及答案, 美國家用國面部認識時作身合議則 ○ 田。   |                                                    |
|        | ◎ 請理:2 除問題                                     |                                                    |
|        | 你的童年時的暱稱是甚麼?<br>○ 給3 白路問題                      |                                                    |
| c      | ○输入日政问题                                        |                                                    |
| •      | 請輸入問題的答案                                       |                                                    |
|        |                                                |                                                    |
|        | 請妥善保管你的密碼。如果你建靖五次去能成功登入,帳戶將被凍結,系統將會路動          | <b>重於陈璇程序。</b> 岩密碼重設失敗,你需要重新啓動帳戶。                  |
|        | 由於保密理由,所有已填報的資料將因重新啓動帳戶而被刪除。                   |                                                    |
| d      | 儲存                                             |                                                    |
|        |                                                |                                                    |
|        | 密碼提示設定                                         |                                                    |
|        | 當你忘記密碼時,系統會將密碼提示傳送到你的電郵地址。然而,提示不能讓你重           | 設密碼。若要使用重設密碼功能,請在上面聯絡方法裡提供能接收短訊的聯絡電話號碼。            |
| C      | 彩曲是一                                           |                                                    |
| · ·    |                                                |                                                    |
|        | 請妥善保管你的密碼。如果你連續五次未能成功登入,帳戶將被凍結,你需要重新啓          | 動帳戶。由於保密理由,所有已填報的資料將因重新啓動帳戶而被刪除。                   |
| b      | AKT                                            |                                                    |

b) 如要更改密碼,請在「密碼設定」輸入「舊密碼」、「設定新密碼」及「確認新密碼」。

- c) 更改「聯絡人」資料、「重設密碼設定」或「密碼提示設定」的程序跟「新用戶」填報 「帳戶設定」資料的大致相同,請參閱第 2.2.3 節所列的詳細步驟。
- d) 點擊「儲存」確認變更。

#### 3.6 忘記密碼

現有用戶如忘記帳戶登入密碼或連續五次登入失敗,可申請恢復密碼。

|             | →→<br>A<br>A<br>A<br>A<br>A<br>A<br>A<br>A<br>A<br>A<br>A<br>A<br>A                                                                                                    | nglish <mark>繁雜</mark> 简体 A <mark>A</mark> A |
|-------------|----------------------------------------------------------------------------------------------------|----------------------------------------------|
| 條款及條件       | 2021 年人口普查                                                                                                    |                                              |
| 說明          | 歡迎使用本系統(1)填報網上問卷或(2)預約面談訪問。                                                                                                    |                                              |
|             | 如你未曾登記帳戶,請先點擊「 <b>新用戶」</b> ,然後輸入通知信(適用於接受詳細訪問的住戶)或紙本問卷(適用於接受簡單點算的住戶)上的「住<br>號」及「啓動碼」以完成登記。                                                                                                    | 戶檔號」、「帳戶編                                    |
|             | 如你已完成登記,請直接點擊「 <b>現有用戶</b> 」登入。                                                                                                    |                                              |
|             | 以防資料外洩, <b>如勿使用</b> 公共電腦或公共 WI-FI 登入本系統。                                                                                                    |                                              |
|             | 如有查詢,請致電人口普查服務中心(熱線 18 2021)。                                                                                                    |                                              |
|             | 服務時間:                                                                                                    |                                              |
|             | 2021 年 6 月 23 日至 8 月 16 日                                                                                                    |                                              |
|             | 上午9時至晚上10時30分                                                                                                    |                                              |
|             |                                                                                                    |                                              |
|             | 新用户                                                                                                    |                                              |
| a) 點擊「現     | 雲複紙線: 18 2021<br>废欄所有 © 2021<br>見有用戶」。                                                                                                    |                                              |
| 除款及除针<br>說明 | 登入(現有用戶)                                                                                                    |                                              |
|             | 請輸入(1)「住戶檔號」及「帳戶編號」(或「帳戶右稱」)、(2)密碼及下圖所示的(3)驗證碼登入系統。                                                                                                    |                                              |
| b <         | (E233)「住戶檔號」/「帳戶循號」/「帳戶名稱」/「密碼」錯誤。你只剩一次登入機會。若登入再次失敗,你的帳戶將該連結。         ● 住戶檔號:       10007001700001         ● 住戶檔號:       01         ● 供戶編號:       01         ● 帳戶编號:       01         ○ 帳戶名稱:       01 |                                              |
|             | ※45:<br>(忘記(読述) d                                                                                                    |                                              |
|             | 調輸入園片所示的驗證碼:                                                                                                    |                                              |
|             | 網上開卷 預約訪問                                                                                                    |                                              |
|             | 如你未曾登記帳戶〈 <b>新用戶</b> 〉,講點擊「 <b>此處」</b> 完成登記程序。                                                                                                    |                                              |

| 以防資料外洩, <b>切勿使用</b> 公共電腦或公共 Wi-Fi登入本系統。                                                    |
|--------------------------------------------------------------------------------------------|
| 如有查詢,請致電人口晉查服務中心(熱線 18 2021)。<br>服務時間:<br>2021 年 6 月 23 日至 8 月 16 日<br>上午 9 時至晚上 10 時 30 分 |
|                                                                                            |

b) 當用戶第四次輸入錯誤密碼時,系統會提醒用戶「只剩一次登入機會」。若用戶再次登入失敗,帳戶將被凍結而系統將自動開始啟動恢復密碼程序。

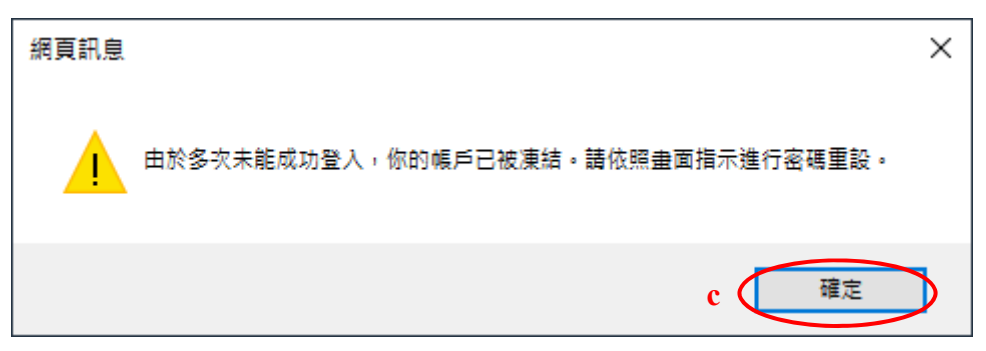

c) 點擊「確定」,進行步驟"e"。

d) 如忘記密碼,用戶亦可直接點擊「忘記密碼」,以啓動恢復密碼程序。

| 條款及條件 | 忘記紫疇                                                          |
|-------|---------------------------------------------------------------|
| 說明    | 請輸入(1)「住戶檔號」及「帳戶編號」或輸入(2)「帳戶石桶」,以啓動密碼重設或提示程序。                 |
|       | <ul> <li>● 住戶檔號:</li> <li>● 供戶编號:</li> <li>○ 帳戶名稱:</li> </ul> |
| f     | 確定 取消                                                         |

e) 輸入「住戶檔號」及「帳戶編號」(或「帳戶名稱」)。以上資料須和啓動帳戶時提供的相同。

f) 點擊「確定」進行下一個步驟。

或密碼提示程序。

| 條款及條件<br>₩Ⅲ |      | 「忘記紫癜                                |
|-------------|------|--------------------------------------|
| 82/6 *9/3   |      | 余統將根據你的帳戶設定,啓動密碼重設或提示程序。請依照畫面指示進行操作。 |
|             |      |                                      |
|             | g    | 確定 取消                                |
| g)          | 輸入圖片 | 所示的「驗證碼」,然後點擊「確定」。系統將根據帳戶設定,啓動密碼重設   |

3.6.1 已提供能接收短訊的聯絡電話號碼的用戶

系統會向用戶的登記聯絡電話號碼發送一個「一次性驗證碼」短訊,幫助用戶重設密碼。

| 條款及條件 |            | 忘記密碼                                                  |
|-------|------------|-------------------------------------------------------|
| 說明    |            | 你已成功啓動密碼重設程序。                                         |
|       |            | 条统將以短訊形式傳送「一次性驗證碼」至你所登記的聯絡電話驗碼。發送短訊可能需要10-15分鐘,請耐心等候。 |
|       |            | 如有疑問,講致電人口普查服務中心(熱線 18 2021)。                         |
|       |            | 講輸入驗證碼:<br>(有效至 14:05:47) (58) <b>8</b>               |
|       | b <b>(</b> | 確定 取消                                                 |
| a)    | 輸入短訊       | 裡的「一次性驗證碼」。                                           |
| b)    | 點擊「硝       | 定」進行下一個步驟。                                            |
| 條款及條件 |            | お記念碼                                                  |
| 說明    |            | 請回答以下保安問題:                                            |
|       |            | 你的童年時的職稱是甚麼?                                          |
|       | d (        | 確定 取消                                                 |

- c) 回答「保安問題」(用戶在啓動帳戶時自行設定),以進一步識別用戶身分。
- d) 點擊「確定」進行下一個步驟。

| 條款及條件     | 重設装織                                                                                                    |  |  |  |  |
|-----------|----------------------------------------------------------------------------------------------------|--|--|--|--|
| ахчя<br>e | 設定新密碼#:         # 電標」應由 8-12 個字元組成,並包括大寫英文字母(A-Z)、小寫英文字母(a-Z)及數字(0-<br>9)」但不能有符號。                                 |  |  |  |  |
| f         | <b>建築的協定</b> 接接之一候得受問題及答案,為將水地講童說密等時作身分識別之用。     登 <b>請選擇一條問題</b> ⑦討置年時的獲得是差型?     ○ <b>給人自殺問題</b> □     貸輸人問題的答案 |  |  |  |  |
| g         | 博安書內 <del>為生態的道路。如果中國國立</del> 大共報政功是人,視戶將使減結,系統將會智動量設密碼程序。岩密碼量設先敗,你需要重新智動視戶,<br>由於保護單由,所有已填稅的資料將因量新智動視戶而被制除。      |  |  |  |  |

- e) 通過識別程序後,用戶可重設密碼。
- f) 用戶亦可更改「重設密碼設定」,詳情請參閱第 2.2.3 節。
- g) 點擊「儲存」完成重設密碼程序。

| 條款及條件<br>給明 | 忘記密碼                        |                                                                                                    |                                        |  |  |
|-------------|-----------------------------|----------------------------------------------------------------------------------------------------|----------------------------------------|--|--|
| 676.93      | 請回答以下保安問題:                  |                                                                                                    |                                        |  |  |
|             | 你的童年時的暱稱是甚麼?                | h Kirita Karakara Karakara Karakara Karakara Karakara Karakara Karakara Karakara Karakara Karakara Karakara Kar |                                        |  |  |
|             | 確定取消                        | (株員氏息 × )                                                                                                    |                                        |  |  |
|             | 查詢熱線:18 2021<br>版檯所有 © 2021 | i az                                                                                                    | ×>>>>>>>>>>>>>>>>>>>>>>>>>>>>>>>>>>>>> |  |  |

- h) 若多次錯誤回答保安問題,帳戶會被凍結。
- i) 點擊「確定」進入「重新啓動帳戶程序」,請參閱第3.7節所列的詳細步驟。
- 註: 帳戶已被凍結,用戶不能再次如常登入系統。
- 3.6.2 已提供不能接收短訊的聯絡電話號碼的用戶

系統會向用戶發送一封「密碼提示」電郵。

| 條款及條件 | 忘記密碼                          |
|-------|-------------------------------|
| 說明    | 你已成功啓動密碼提示程序。                 |
|       | 余統將傳送「密碼提示」至你所登記的電郵地址。        |
|       | 如有疑問,請致電人口普查服務中心(熱線 18 2021)。 |
|       | · 確定 】 a                      |

- a) 點擊「確定」,系統將返回「現有用戶」登入帳戶頁面。用戶可根據「密碼提示」,嘗 試記起密碼,再次登入系統。
- 註: 若用戶於「帳戶設定」(請參閱第 2.2.3 節)所提供的聯絡電話號碼不能接收短訊,而在
   登入帳戶時連續五次失敗,縱使用戶根據「密碼提示」,記起密碼,也不能再次登入系統。用戶須進入「重新啓動帳戶」程序。詳請請參閱第 3.7 節。

3.7 重新啓動帳戶

重設密碼失敗後或收取密碼提示後未能記起密碼,用戶可進入「重新啓動帳戶」程序。

| 條款及條件 | 重新答動帳戶                                        |
|-------|-----------------------------------------------|
| 說明    | 講翰入(1)「住戶檔號」及「帳戶編號」,或翰入(2)「幌戶名稱」,以進入重新啓動幌戶程序。 |
|       | ● 住戶檔號:                                       |
|       | 帳戶編號:                                         |
|       | ○ 幌戶名稱:                                       |
| (     | · 通定 b                                        |

- a) 輸入「住戶檔號」及「帳戶編號」(或「帳戶名稱」)。以上資料須和啓動帳戶時提供 的相同。
- b) 點擊「確定」進行下一個步驟。

服務時間:

2021年6月23日至8月16日 上午9時至晚上10時30分

| 條款及條件<br>計明    |   | 重新啓動帳戶                                                                                            |
|----------------|---|---------------------------------------------------------------------------------------------------|
| <b>964</b> 初   | c | 由於保安理由,一旦重新啓動帳戶,所有已填報的資料(包括所有獨立帳戶)將被刪除。<br>②本人現確定重新啓動機戶 並開除所有在本帳戶及所有相關獨立帳戶裡已填報的資料。<br>請輸入登記電話號碼 d |
|                | f | 確定 返回                                                                                             |
|                |   | 如當協助,請致電人口普查服務中心《熱線 18 2021》。<br>服務時間:<br>2021 年 6 月 23 日至 8 月 16 日<br>上午 9 時至晚上 10 時 30 分        |
| 條款及條件<br>39.00 |   | 重新啓動帳戶                                                                                            |
| 10X 493        | с | 由於保安理由,一旦重新啓動帳戶,所有已填報的資料(包括所有獨立帳戶)將被刪除。<br>一個本人現確定重新啟動帳戶,並刪除所有在本帳戶及所有相關獨立帳戶裡已填報的資料。<br>請輸入登記電郵    |
|                | f | 確定 返回                                                                                             |
|                |   | 如雪糕郎,請致電人口普查歸將中心(熱線 18 2021)。                                                                     |

- c) 用戶須勾選方格表示同意重新啓動帳戶,並刪除所有已填報的資料。
  - 註: 當主帳戶(帳戶編號「01」)用戶成功重新啓動其帳戶,所有已填報的資料(包括 主帳戶及所有相關獨立帳戶的所有資料)會被刪除。另一方面,當獨立帳戶(帳戶 編號為「02」或以上)用戶成功重新啓動其帳戶,所有已在該獨立帳戶裡填報的所 有資料會被刪除。
- d) 如用戶於「帳戶設定」所提供的聯絡電話號碼能接收短訊,請輸入登記「電話號碼」。
- e) 如用戶於「帳戶設定」所提供的聯絡電話號碼不能接收短訊,請輸入登記「電郵地址」。
- f) 點擊「確定」進行下一個步驟,或點擊「返回」返回「現有用戶」登入帳戶頁面。

| 條款及條件<br>Selle | 重新啓動視戶                                                                                                    |  |  |  |  |
|----------------|----------------------------------------------------------------------------------------------------|--|--|--|--|
| 10091          | 由於保安理由,一旦重新啓動帳戶,所有已填報的資料(包括所有獨立帳戶)將被刪除。<br>20本人現確定重新啓動帳戶,並刪除所有在本帳戶及所有相關獨立帳戶裡已填報的資料。<br>讀輸入登記電話號碼: [98764321 |  |  |  |  |
|                | 確定 返回                                                                                                    |  |  |  |  |
|                | 如需協助,請致電人口普查服務中心(熱線18 2021)。<br>服務時間:<br>2021年6月23日至8月16日<br>上午9時至晚上10時30分 編再☆環定量新編劇編≓・                     |  |  |  |  |
|                | 查报林録: 18 2021<br>版欄所有 © 2021                                                                                |  |  |  |  |

g) 點擊網頁訊息框內的「確定」完成重新啓動帳戶程序,或點擊「取消」返回原來頁面。

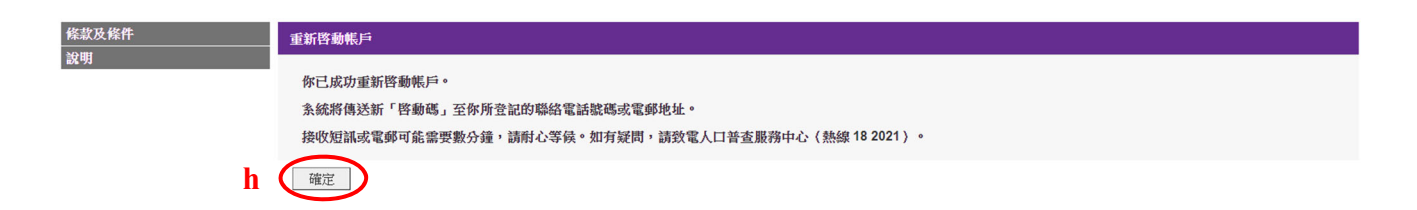

h) 點擊「確定」前往「新用戶」登入帳戶頁面。用戶可輸入系統以短訊或電郵方式發出的 新「啓動碼」,以「新用戶」身分登入「網上問卷及網上預約訪問系統」。

#### 4. 獨立帳戶

4.1 啓動獨立帳戶

獨立帳戶的用戶會收到由政府統計處發出的電話短訊或電子郵件,短訊或電郵裡列出獨 立帳戶的「帳戶編號」和「啓動碼」。獨立帳戶用戶可使用這些資料,以及由政府統計 處向戶主(即帳戶編號「01」的用戶)發出的住戶通知信上的「住戶檔號」,啓動「網 上問卷及網上預約訪問系統」帳戶。有關詳細步驟,請參閱第2.1節和第2.2.3節。

#### 4.2 填報網上問卷

請參閱第 2.3 節(適用於接受簡單點算的住戶)或第 2.4 節(適用於接受詳細訪問的住戶)所列的詳細步驟。

完成問卷後,點擊「登出」,並通知主帳戶持有人,用戶已經完成問卷。當主帳戶持有人遞交問卷時,會將用戶的問卷一併遞交。

#### 4.3 合併獨立帳戶資料到主帳戶

| 国人序號 | 稱謂   | 姓名/稱號 | 與戶主的關係 *** 🕦          | 戶主*** 🛈 | 操作 | 填報問卷                     |
|------|------|-------|-----------------------|---------|----|--------------------------|
| 1    | 先生   | 王大文   | (01) 本人               |         |    | 項報中                      |
| 2    | 女士 🗸 | 何玲玲   | (02) 蓜偶 🗸             |         |    | 前往問卷<br><mark>瘨報中</mark> |
| 3    | 先生   | 王小明   | (15) 其他人士 (請註明)<br>朋友 |         |    | 填報中                      |

請提供準確資料,搜集所得的個別人士或住戶的資料,均會嚴加保密。

完成問卷後,請點擊「登出」,並通知主帳戶持有人你已經完成問卷。當主帳戶持有人遞交問卷時,會將你的問卷一併遞交。

如有需要,你可選擇「合併帳戶」,把你獨立帳戶內的所有資料轉移到主帳戶,並授權主帳戶持有人查閱及繼續填報你的資料。此後,你不能再申請開立獨立帳戶。

- \*\*\* 住戶成員「01」被預設為戶主。如另有其他戶主,請點擊其「戶主」欄下的方格
- a) 獨立帳戶用戶啓動系統帳戶後,如有需要,可點擊「合併帳戶」,把獨立帳戶內的所有 資料轉移到主帳戶,即帳戶編號「01」,並授權主帳戶用戶(即戶主)查閱及繼續填報該 獨立帳戶用戶的資料。合併後,該住戶成員不能再申請開立獨立帳戶。

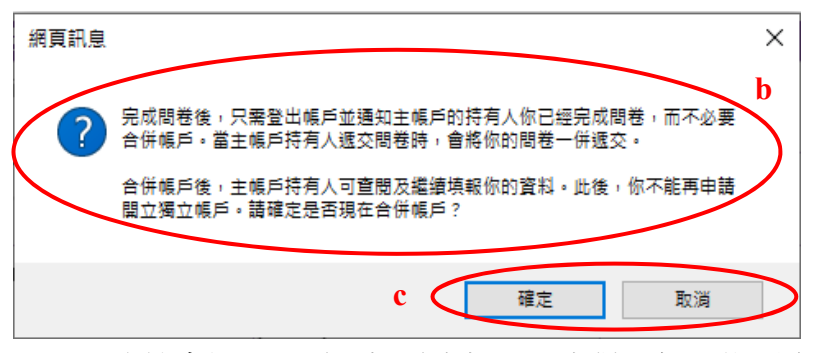

- b) 系統會提醒用戶,帳戶資料一旦合併,便不能再次分出。
- c) 點擊網頁訊息框內的「確定」按鈕以確認合併帳戶,或點擊「取消」返回原來頁面。

| 條款及條件            | 威謝你使用網上問卷                                                                          |                              |  |  |
|------------------|------------------------------------------------------------------------------------|------------------------------|--|--|
| 19 <b>1</b> .191 | 多謝使用網上問卷系統。如有需要就你提供的資                                                              | 料作出跟進,政府統計處的統計員可能會致電或到訪與你聯絡。 |  |  |
|                  | 請主意,基於數據安全的考慮,你的帳戶已法鎖上。                                                            |                              |  |  |
|                  | 你可列印或儲存此確認記錄。政府統計處將不會                                                              | 另發確認通知。                      |  |  |
|                  | 住戶檔號<br>帳戶編號                                                                       | 0007031680001 - 01 - 0<br>02 |  |  |
|                  | 如有任何查詢,請致電人口普查服務中心(熱線<br>服務時間:<br>2021 年 6 月 23 日至 8 月 16 日<br>上午 9 時至晚上 10 時 30 分 | 18 2021)。                    |  |  |
| d                | 列印/儲存 完成                                                                           |                              |  |  |

- d) 成功合併帳戶後,系統會顯示確認記錄。如需列印/儲存資料,用戶可點擊「列印/儲存」。
- 註: 該獨立帳戶會被鎖上,用戶不能再次登入。

# 5. 用戶端電腦的最低要求

網頁瀏覽器 Internet Explorer 11 Firefox 76.0 Google Chrome 81.0 Safari 12.0 (Mac) Microsoft Edge 83

# 流動裝置作業系統

iOS 12 安卓 (Android) 9

要檢視最佳效果,建議用戶使用最新版本的網頁瀏覽器和作業系統。